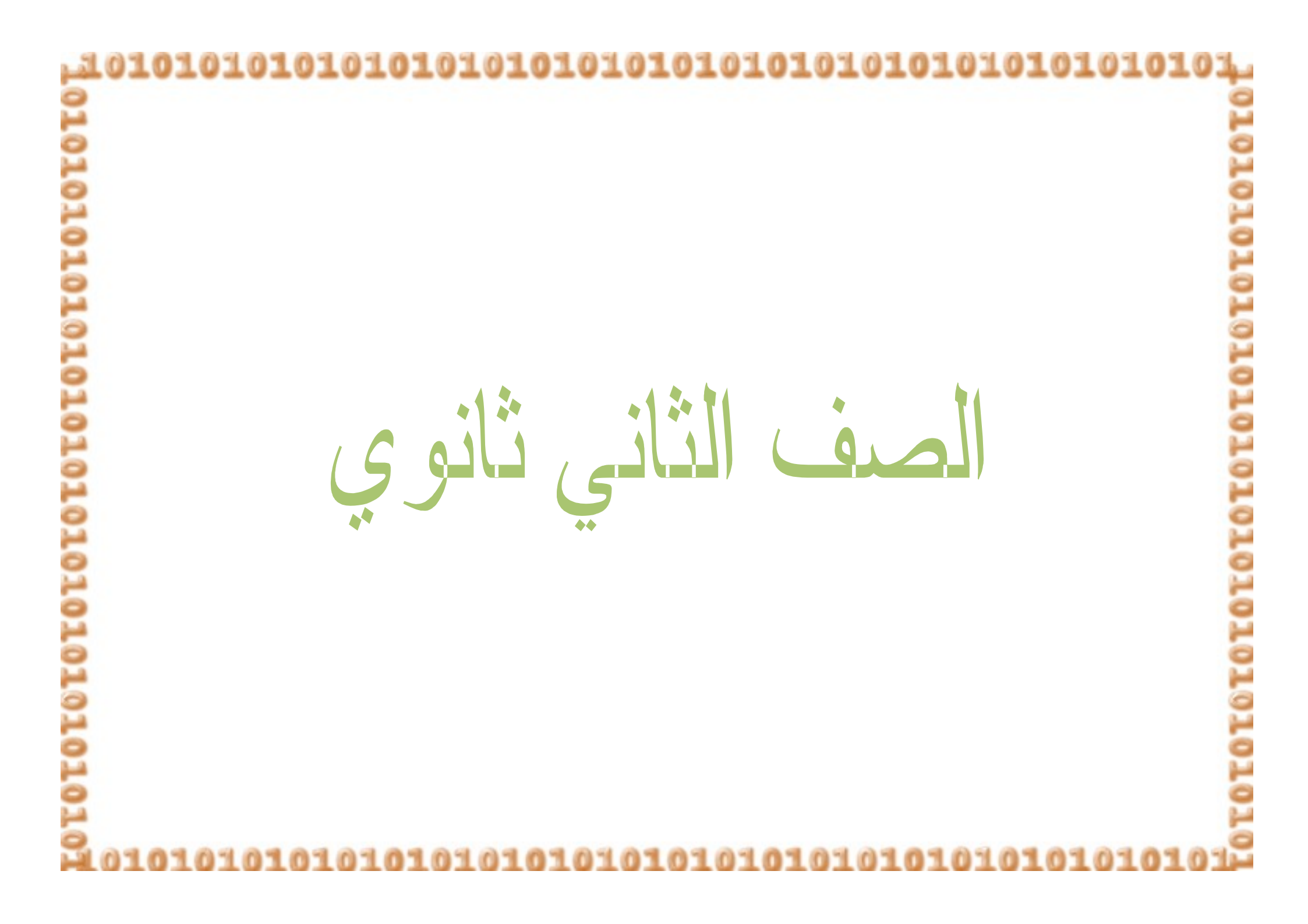

| j.      | 1010101                                                                          | 0101010                                                                                | 10101(                                | 01010101010                                                        | 10101010                                                                                           | 101                                                 | 0101010                                                                                 | 1       |
|---------|----------------------------------------------------------------------------------|----------------------------------------------------------------------------------------|---------------------------------------|--------------------------------------------------------------------|----------------------------------------------------------------------------------------------------|-----------------------------------------------------|-----------------------------------------------------------------------------------------|---------|
| 1010    | لثاني                                                                            | ُول الصف ا                                                                             | الأسبوع الأ                           | ئية للحاسب وبيئة                                                   | ع : البيئة الكهربا<br>                                                                             | لموضو                                               | I                                                                                       | LOTO    |
| LOTOTOI | ربعاء<br>14ھـ<br>7 6 5 4                                                         | الأر<br>/ / _ه1<br>3 2 1 <mark>7 6</mark>                                              | الثلاثاء<br>4 / /<br><b>5 4 3 2 1</b> | الاثنين<br>/ / 14هـ<br>7 6 5 4 3 2 1<br>7                          | الأحد<br>14 / /<br>6 5 4 3 2 1                                                                     | ء<br>14ھـ<br>7 6 5                                  | السبد<br>/ /<br>4 3 2 1                                                                 | LOTOTOT |
| 10101   |                                                                                  | ب ؟                                                                                    | والتشغيلية للحاس                      | مقدمة عن البيئة الكهربائية                                         |                                                                                                    | ć                                                   | التمهيد / المقدمة                                                                       | TOTOT   |
| 10      | تقويم الأهداف                                                                    | الأساليب /<br>الإجراءات                                                                | الوسائل                               | توى                                                                | المح                                                                                               |                                                     | الأهداف<br>السلوكية                                                                     | 2       |
| OTOTO   | ا ما هوي<br>التيار الذ ي<br>يستخدمه<br>الحاسب؟                                   | ماذا نقصد<br>بالبيئة<br>الكهربائية<br>للحاسب؟                                          | القلم<br>والسبورة<br>والكتاب          | يرف <u>بمولد الطاقة و</u> يكون عادة<br>بعملية التحويل إلى 110 فولت | خدم الحاسب تياراً ثابتاً يع<br>12 فولت أو -5،<br>فولت) وهو الذي يقوم ب<br>22 فولت                  | یستع<br>(5)<br>12-<br>و 20                          | أن تتعرف<br>الطالبه على<br>التيار الذي<br>يستخدمه<br>الحاسب.                            |         |
| TOTOT   | □ عددي تأثيرات<br>الطاقة<br>الكهربائية<br>على<br>الحاسب؟                         | هل نستطيع<br>التحكم بالطاقة<br>الكهربائية<br>الواصلة لنا من<br>شركة<br>الكهرباء؟       |                                       |                                                                    | انخفاض الجهد الكهربائي<br>انقطاع التيار.<br>الشرارات الكهربائية.                                   | I.1<br>I.2<br>I.3                                   | أن تعدد الطالبه<br>تأثيرات الطاقة<br>الكهربائية على<br>الحاسب.                          |         |
| LOTOTOT | □ أذكري سبب<br>حصول<br>انخفاض الجهد<br>الكهربائي<br>وضرره وسبل<br>والوقاية منه ؟ | م هل من<br>الممكن أن<br>تؤدي<br>التوصيلات<br>الكثيرة<br>والعشوائية إلى<br>انخفاض الجهد |                                       | از وتعطله –أخطاء في البيانات<br>جهد –استعمال مولد الطاقة غير       | : ضغط الكهرباء<br>ارتفاع درجة حرارة الجه<br>ظة داخل الذاكرة<br>وقاية : استعمال مثبت للج<br>ية UPS. | السبب :<br>الضرر :<br>المحفوظ<br>سبل الو<br>المنقطع | أن تذكر الطالبه<br>سبب حصول<br>انخفاض الجهد<br>الكهربائي<br>وضرره وسبل<br>والوقاية منه. |         |

|                                                                                                    | الكهربائي ؟                                                                                                    |                                     |                                                                                                    | 3                                                                                                    |
|----------------------------------------------------------------------------------------------------|----------------------------------------------------------------------------------------------------|-------------------------------------|----------------------------------------------------------------------------------------------------|----------------------------------------------------------------------------------------------------|
|                                                                                                    |                                                                                                    |                                     |                                                                                                    |                                                                                                    |
| تقويم الأهداف                                                                                                    | ساليب / الإجراءات                                                                                                    | الوسائل الأ                         | المحتوى                                                                                                    | الأهداف السلوكية                                                                                                    |
| <ul> <li>أذكري سبب</li> <li>حصول</li> <li>انقطاع التيار</li> <li>وضرره وسبل</li> <li>أذكري سبب</li> <li>أذكري سبب</li> <li>أذكري سبب</li> <li>أدكري سبب</li> <li>أدكري سبب</li> <li>عمول</li> <li>عددي تأثيرات</li> <li>على</li> <li>إلحاسب؟</li> </ul> | هل سوء الأحوال<br>الجوية وما ينتج<br>عنها ممكن أن<br>تؤدي إلى انقطاع<br>التيار الكهربائي؟<br>هل زيادة قيمة<br>الجهد الكهربائي<br>يؤدي إلى حدوث<br>كهربائية ؟<br>ما المقصود<br>بالبيئة التشغيلية<br>للحاسب ؟ | القلم 0<br>والسبورة<br>والكتاب<br>0 | السبب : الصواعق – التماس كهربائي<br>الضرر :فقدان البيانات الموجودة في الذاكرة المؤقتة- تلف<br>الدارات الإلكترونية<br>سبل الوقاية : استعمال مولد الطاقة غير المنقطعة UPS.<br>وتشغيل الجهاز بشكل مستمر<br>الضرر : تلف الدارات الكهربائية<br>الضرر : تلف الدارات الكهربائية<br>الطفاء وتشغيل الجهاز بشكل مستمر<br>إطفاء وتشغيل الجهاز بشكل مستمر<br>إطفاء وتشغيل الجهاز بشكل مستمر<br>ي. الكهرباء الساكنة.<br>3. الغبار والجسيمات الدقيقة. | <ul> <li>أن تذكر الطالبه</li> <li>سبب حصول</li> <li>انقطاع التيار</li> <li>وضرره وسبل</li> <li>أن تذكر الطالبه</li> <li>أن تذكر الطالبه</li> <li>الشرارات</li> <li>الكهربائية</li> <li>الكهربائية</li> <li>أن تعدد الطالبه</li> <li>أن تعدد الطالبه</li> <li>أن تعدد الطالبه</li> <li>التشغيل على</li> <li>الحاسب.</li> </ul> |
| ا أذكري سبب<br>حصول<br>الموجات<br>عالية التردد<br>وضررها<br>وسبل الوقاية<br>منها ؟                                                                                                    | هل من الممكن<br>أجهزة الهاتف<br>والجوال تؤثر على<br>تشغيل شبكة<br>الحاسب؟                                                                                                    | 0                                   | السبب: أي جهاز كهربائي أو إلكتروني يصدر موجات<br>كهرومغناطيسية عالية التردد.<br>الضرر :توقف عمل البرامج وشبكة الحاسب – تلف الدارات<br>الكهربائية –ظهور بيانات خاطئة<br>سبل الوقاية : وضع مسافة كافية بين الحاسب والأجهزة<br>المولدة لهذه الموجات –استخدام غلاف معدني لجهاز الحاسب-<br>عزل تمديدات الشبكة عن الكهرباء                                                                                                    | <ul> <li>أن تذكر الطالبه</li> <li>سبب حصول</li> <li>الموجات عالية</li> <li>التردد وضررها</li> <li>وسبل الوقاية</li> <li>منها.</li> </ul>                                                                                                    |

| 1010101                                                                                | .0101010                                                               | 10101                        | 010101010101010101010101                                                                                                    | 01010101                                                                                                    |
|----------------------------------------------------------------------------------------|------------------------------------------------------------------------|------------------------------|----------------------------------------------------------------------------------------------------|----------------------------------------------------------------------------------------------------|
|                                                                                        |                                                                        |                              |                                                                                                    |                                                                                                    |
| تقويم الأهداف                                                                          | الأساليب /<br>الإجراءات                                                | الوسائل                      | المحتوى                                                                                                    | الأهداف السلوكية                                                                                                    |
| ا أذكري<br>سبب<br>حصول<br>الكهرباء<br>الساكنة<br>وضررها<br>وسبل<br>الوقاية<br>منه؟     | ○ ما َهيَ الكهرباء<br>الساكنة؟                                         | القلم<br>والسبورة<br>والكتاب | السبب : التلامس والاحتكاك مع مادة شاحنة للكهرباء كالسجاد<br>الصناعي.<br>الضرر :تلف الدارات الإلكترونية –توقف عمل البرامج في<br>وحدة المعالجة,<br>سبل الوقاية : استخدام مادة مضادة للكهرباء الساكنة –رفع<br>درجة الرطوبة في الأماكن التي يوجد بها حاسبات –استخدام<br>أنواع خاصة من السجاد الصناعي مضادة لها.                                          | <ul> <li>أن تذكر</li> <li>الطالبه سبب</li> <li>حصول</li> <li>الكهرباء</li> <li>الساكنة</li> <li>وضررها وسبل</li> <li>الوقاية منها.</li> </ul>         |
| ا ما الضرر<br>الذي يسببه<br>الغبار<br>والجسيمات<br>الدقيقة<br>وسبل<br>والوقاية<br>منه؟ | ح كيف نفسر<br>تأثير الغبار<br>والجسيمات<br>الدقيقة على<br>جهاز الحاسب؟ |                              | الضرر :ارتفاع درجة حرارة القطع الإلكترونية – عدم حصول<br>المغنطة الكافية للأجزاء الدقيقة والأقراص مما يؤدي إلى الخطأ<br>في قراءة البيانات وتآكل الأقراص.<br>سبل الوقاية : استعمال جهاز منق للهواء – استخدام غطاء<br>بلاستيكي لتغطية الجهاز عند إغلاقه –إزالة الأتربة بشكل دوري<br>باستخدام قطعة قماش-استخدام جهاز لشفط الأتربة لتنظيف<br>اللوحة الأم | <ul> <li>أن تعرف</li> <li>الطالبه الضرر</li> <li>الذي يسببه</li> <li>الغبار</li> <li>والجسيمات</li> <li>الدقيقة وسبل</li> <li>الوقاية منه.</li> </ul> |
|                                                                                        |                                                                        |                              |                                                                                                    |                                                                                                    |

| الكتاب النظري صفحة 51(2- 3-4-6 ) | الواجب        |
|----------------------------------|---------------|
| توقيع المشرفه                    | توقيع المديره |

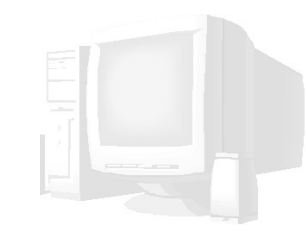

## الموضوع : البيانات وأنظمة الترميز الأسبوع الصف الثاني الاثنين الأربعاء الثلاثاء الأحد السبت 14هـ 14هـ 14هـ 14هـ 14هـ 7 6 5 4 7 6 5 3 2 1 7 6 5 4 2 1 7 6 5 6 5 4 3 1 3 2 1 4 3 4 3 2 1 7 2

التمهيد / المقدمة

مراجعة الدرس السابق ؟

| تقويم الأهداف                                                                                                    | الأساليب /<br>الإجراءات                                                                                                    | الوسائل                      | المحتوى                                                                                                    | الأهداف<br>السلوكية                                                                                                    |
|----------------------------------------------------------------------------------------------------|----------------------------------------------------------------------------------------------------|------------------------------|----------------------------------------------------------------------------------------------------|----------------------------------------------------------------------------------------------------|
| <ul> <li>ما هي اللغة</li> <li>التي يفهمها</li> <li>الحاسب؟</li> <li>فسري عملية</li> <li>تمثيل البيانات</li> <li>في الحاسب؟</li> </ul> | <ul> <li>هل يفهم</li> <li>الحاسب لغة</li> <li>بني البشر؟</li> <li>في كم خانة</li> <li>يتم تمثيل</li> <li>والحروف</li> </ul> | القلم<br>والسبورة<br>والكتاب | الحاسب جهاز إلكتروني يتعامل مع إشارات كهربائية رقمية لها<br>حالتا ( أشارة موجودة أو معدومة) يتم تمثل هذه الأشارتين<br>برقمين وهما ( صفر ، واحد ) ويطلق عليهما رقم ثنائي (بت )<br>وهو الوحدة البيانية الأساسية للحاسب.<br>عند تجميع الأرقام الثنائية معاً يتم تجميع البيانات للحاسب وتمثل<br>في 8 خانات يطلق عليه اسم البايت كل خانة من هذه الخانات<br>توضع قيمة واحدة فيها اما (صفر ) أو ( واحد ) ويهذا يمكن تكون<br>256 | <ul> <li>أن تتعرف</li> <li>الطالبه على</li> <li>اللغة التي</li> <li>يفهمها</li> <li>الحاسب.</li> <li>أن تفسر</li> <li>الطالبه عملية</li> <li>تمثيل البيانات</li> <li>في الحاسب.</li> </ul> |
| ا ما هي أنظمة<br>تمثيل البيانات<br>في الحاسب؟                                                                                         | والرموز ؟<br>ما الفائدة من<br>النظام الست<br>عشري ؟                                                                         |                              | 1. النظام الثنائي (0،1)<br>2. النظام العشري(9،8،7،6،5،4،3،2،1،0)<br>3. النظام الست عشري(۵،۵،2،1،0، A ،B ،9،8،7،6،5،4،3،2،1،0<br>4. C ، D ، E ،F                                                                                                    | ≉ أن تتعرف<br>الطالبه على<br>بعض أنظمة<br>تمثيل البيانات<br>في الحاسب.                                                                                                    |

| 5          | تقويم<br>الأحداف                     | الأساليب /<br>الاحداءات                                                                           | الوسائل                      | المحتوى                                                                                                    | الأهداف<br>السلمكية                               |
|------------|--------------------------------------|---------------------------------------------------------------------------------------------------|------------------------------|----------------------------------------------------------------------------------------------------|---------------------------------------------------|
| LULUL      | ا عرفي أنظمة<br>الترميز؟             | ما هو النظام<br>المعتمد في<br>جداول الترميز ؟                                                     | القلم<br>والسبورة<br>والكتاب | نظام الترميز آسكي ( ASCII ) نظام ترميز موحد لكافة<br>لمستخدمي الحاسب باللغة الإنجليزية لكي يتم تمثيل الأحرف<br>والأرقام والعلامات حتى يمكن نقل البيانات بين الأجهزة<br>المختلفة.                                                                                                    | التسويية<br>أن تعرف<br>الطالبه أنظمة<br>الترميز . |
| LULULULU   | ا ما هي أنظمة<br>الترميز<br>العربية؟ | م هل يوجد<br>لمستخدمي اللغة<br>العربية نظام<br>ترميز موحد<br>كما هو الحال في<br>اللغة الإنجليزية؟ |                              | هناك نظام ترميز للغة العربية ولكن لم يتم الاتفاق على نظام<br>ترميز موحد كما هو الحال في اللغة الإنجليزية والسبب يعود<br>إلى : أن الحرف العربي الواحد له عدة حالات مثال : ســـ ،<br>ــــســــــــ ، س ( فهنا حرف السبن جاء في الأول والوسط<br>والأخير وهذا هو السبب الرئيسي لعدم الاتفاق على نظام<br>ترمزي موحد لمستخدمي الحاسب باللغة العربية )<br>ولحل هذه المشكلة تم عمل هيئة لتوحيد أنظمة الترميز حيث<br>تم تطوير نظام عالمي يعرف بـ(يونيكود Unicode ) | ≉ أن تتعرف<br>الطالبه أنظمة<br>الترميز العربية.   |
|            |                                      |                                                                                                   |                              |                                                                                                    |                                                   |
|            |                                      | (9                                                                                                | ِي صفحة 51(8-                | ب الكتاب النظر                                                                                                    | الواجه                                            |
| 5          |                                      |                                                                                                   | ه المشرفه                    | دىرە توقىع                                                                                                    | توقيع الم                                         |
| OLVLVLVLVL |                                      |                                                                                                   |                              |                                                                                                    |                                                   |
| 4          | 010101                               | 0101010:                                                                                          | 101010                       | 10101010                                                                                                    | 1010101                                           |

| 1        | 010101                                                                                                    | 10101010                                                              | 101010                                                                        | 010101010101010101010101                                                                                                    | 0101010                                                                   | 13        |
|----------|----------------------------------------------------------------------------------------------------|-----------------------------------------------------------------------|-------------------------------------------------------------------------------|----------------------------------------------------------------------------------------------------|---------------------------------------------------------------------------|-----------|
|          | ثاني                                                                                                    | الصف ال                                                               | الأسبوع                                                                       | وضوع : حماية النظام والبيانات ( عملي )                                                                                                    | الم                                                                       | 010       |
| FULU     | الثلاثاء الأربعاء الأربعاء                                                                                   |                                                                       | الثلاثاء<br>14 / /<br><b>5 4 3 2 1</b>                                        | Image: state state sta |                                                                           |           |
| OLULI    |                                                                                                    |                                                                       | السابق ؟                                                                      | مة مراجعة الدرس                                                                                                    | التمهيد / المقد                                                           | OTOTO     |
| 5        | تقويم<br>الأهداف                                                                                             | الأساليب /<br>الإجراءات                                               | الوسائل                                                                       | المحتوى                                                                                                    | الأهداف<br>السلوكية                                                       | 10        |
| LU LU LU | <ul> <li>كيف يمكن</li> <li>الحصول</li> <li>على</li> <li>معلومات</li> <li>لمكونات</li> <li>النظام؟</li> </ul> | هل يمكنني<br>معرفة معلومات<br>كاملة عن جهاز<br>الكمبيوتر الخاص<br>بي؟ | القلم<br>والسبورة<br>والكتاب وجهاز<br>الكمبيوتر<br>وبرنامج<br>NortonGhos<br>t | ه قائمة أبدا ♦ تعليمات ودعم ♦ اختار (( استخدام الإداوت<br>لعرض معلومات الكمبيوتر وتشخيص المشكله)) ♦ من يمين<br>اختار (( معلومات جهاز الكمبيوتر )) ♦ اختار عرض معلومات<br>النظام العامة حول هذا الكمبيوتر.                                                                                                    | تتعرف الطالبه<br>على كيفية<br>الحصول على<br>معلومات<br>لمكونات<br>النظام. | TOTOTOT   |
| TO TO TO | ا ما هي<br>الأداة<br>المساعدة<br>لتكوين<br>النظام؟                                                           | ما السبب في<br>بطء الجهاز عند<br>بداية تشغيله؟                        | 0                                                                             | <ul> <li>قائمة أبدا ◄ تشغيل ◄ اكتب الأمر (( msconfig )) ثم موافق</li> <li>◄ اختار (( شاشة بدء التشغيل )) ◄ ستظهر قائمة قيها جميع</li> <li>◄ البرامج التي تعمل تلقائياً عند بدء تشغيل الجهاز ولإيقاف عمل</li> <li>أي برنامج نقوم بإلغاء علامة (क)من أمام البرانامج ثم نضغط</li> <li>موافق ◄ ستظهر نافذة تخبرك بأنه يجب إعادة بدء تشغيل</li> </ul>                                                                                                    | أن تتعرف<br>الطالبه على<br>الأداة<br>المساعدة<br>لتكوين النظام.           | A LOTOTOT |
| FOFO     | ا أنشئي<br>نقطة<br>استعادة<br>للنظام؟                                                                        | ما الفائدة من<br>إنشاء نقطة<br>استعادة نظام ؟                         | o                                                                             | َ انشاء نقطة استعادة : قائمة أبدا ♦كافة البرامج ♦البرامج<br>الملحقة ♦أداوت النظام ♦استعادة النظام ♦نختار إنشاء نقطة<br>استعادة ثم نضغط على التالي ♦ ستظهر نافذة نكتب فيها<br>وصف لنقطة الاستعادة ثم نضغط زر إنشاء.                                                                                                    | أن تنشئ<br>الطالبه نقطة<br>لاستعادة<br>النظام.                            |           |

| تقحيم الأحداف                          | /                                                                   | المسائل                                                                  | ومتحمال                                                                                                    | الأحراف                                                 |    |
|----------------------------------------|---------------------------------------------------------------------|--------------------------------------------------------------------------|----------------------------------------------------------------------------------------------------|---------------------------------------------------------|----|
| تعويم الاهداف                          | الإسانيب (                                                          | الوشائل                                                                  | المحتوى                                                                                                    | الاهداف                                                 |    |
| ا استعيدي<br>النظام إلى<br>نقطة سابقة؟ | هل من الممكن<br>استعادة النظام<br>لنقطة سبق أن<br>أنشئتها<br>بنفسي؟ | القلم<br>والسبورة<br>والكتاب وجهاز<br>الكمبيوتر<br>وبرنامج<br>NortonGhos | قائمة أبدا ♦ كافة البرامج ♦ البرامج الملحقة ♦ أداوت النظام<br>♦ استعادة النظام ♦ نختار استعادة الكمبيوتر إلى وقت<br>سابق ثم نضغط على التالي ♦ نحدد نقطة الاستعادة ثم<br>نضغط على التالي ♦ ستظهر شاشة تأكيد نقطة الاستعادة<br>نضغط على التالي(( سيقوم الجهاز بإعادة التشغيل تلقائياً<br>لكي تستكما، عملية الاستعادة.                                                                                                    | o<br>أن تستعيد<br>الطالبه النظام<br>إلى نقطة<br>سابقة . | ¢. |
| ا أعملي نسخ<br>احتياطي<br>للبيانات؟    | ما المقصود<br>بالنسخ<br>الاحتياطي<br>للبيانات ؟                     | t                                                                        | قائمة أبدأ ♦ كافة البرامج ♦ البرامج الملحقة ♦ أداوت النظام<br>♦ النسخ الاحتياطي ♦ ستظهر شاشة تعريفية نضغط التالي<br>♦ نختار نسخ الملفات والإعدادات الاحتياطية ثم التالي<br>♦ نختار ما سيتم نسخه احتياطياً ثم التالي ♦ نحدد مكان<br>النسخه الاحتياطية ثم التالي ♦ إنهاء.<br>استعادة الملفات التي تم نسخها :نشغل برنامج النسخ<br>الاحتياطي كما سبق ♦ نختار استعادة المفات والإعدادات ثم<br>التالي ♦ نحدد النسخة التي نريد استعادتها ومنها نحدد<br>الملفات التي نريد استعادتها ثم التالي ♦ إنهاء                                                                                                    | 0<br>أن تعمل<br>الطالبه نسخ<br>احتياطي<br>للبيانات.     | ¢, |
| ا أعملي نسخه<br>بالكربون<br>للبيانات؟  | بماذا يمتاز<br>النسخ بالكربون<br>عن النسخ<br>الاحتياطي ؟            | 0                                                                        | قائمة أبدا ♦ كَافةً البرامج ♦ Backup ثم التالي ♦ نختار File<br>♦ NortonGhost مل التالي ♦ نختار Site ثم التالي ♦ نختار File ثر النسخ على ملف محدد)) ونحدد القرص الذي نريد نسخه<br>ثم التالي ٩ نكتب اسم الملف ومكان النسخ ثم التالي<br>• التالي ٩ ٩ إلى أن يظهر زر (( RunNow )) نضغطه<br>وبعدها سوف يتم إعداة تشغيل الجهاز<br>استعادة النسخة : عن طريق الويندوز أو عن طريق قرص<br>بدء التشغيل أما عن طريق الويندوز كالآتي: نفتح برنامج<br>بدء التشغيل أما عن طريق الويندوز كالآتي: نفتح برنامج<br>النسخه واسمها ثم التالي ٩ نحدد القرص الذي نريد وضع<br>النسخه به ثم التالي ٩ نحدد القرص الذي نريد وضع<br>تشغيل الجهاز ويستعيد النسخه. | 0<br>أن تعمل<br>الطالبه نسخه<br>بالكربون<br>للبيانات.   | ¢  |

|                                                   | (7)5                                                                                                    | نظري صفحة 1                                                   | الكتاب الن                                                                                                    | الواجب                                |
|---------------------------------------------------|----------------------------------------------------------------------------------------------------|---------------------------------------------------------------|----------------------------------------------------------------------------------------------------|---------------------------------------|
|                                                   |                                                                                                    | قيع المشرفه                                                   | يرە تو                                                                                                    | توقيع المد                            |
| 1010101                                           | 01010101                                                                                                    | 01010                                                         | 10101010101010101010101                                                                                                    | 0101010                               |
| لث <b>اني</b><br>لأربعاء<br>14 م ح م ح<br>7 م 5 م | وع الصف ال<br>لاثاء ب<br>لاثاء ب<br>بلاثاء ب<br>بلاثا بلاثاء ب<br>بلاثاء ب<br>بلاثاء ب<br>بلاثاء ب<br>بلاثاء ب<br>بلاثاء ب<br>بلاثاء ب<br>بلاثاء ب<br>بلاثاء ب<br>بلاثاء ب<br>بلاثاء ب<br>بلاثاء ب<br>بلاث<br>بلاث<br>بلاث ب<br>بلاث ب<br>بلاثاء ب<br>بلاث ب<br>بلاث ب<br>بلاث ب<br>بلاث ب<br>بلاث ب<br>بلاثا ب<br>بلاث ب<br>بلاث ب<br>بلاث ب<br>بلاث ب<br>بلاث ب<br>بلاث ب<br>بلاث ب<br>بلاث ب<br>بلاث ب<br>بلاث ب<br>بلاث ب<br>بلاث ب<br>ب<br>بلاث ب<br>بلاث ب<br>بلاث ب<br>بلاث ب<br>بلاث ب<br>ب<br>بلاث ب<br>ب<br>ب<br>ب<br>ب<br>ب<br>ب<br>ب<br>ب<br>ب<br>ب<br>ب<br>ب<br>ب<br>ب<br>ب<br>ب<br>ب<br>ب | الأسب<br>י יי<br>וلث<br>/ /<br><b>3 2 1</b>                   | : صيانة الأقراص الصلبة والفيروسات وتدريب<br>ما الالانين<br>14 م ما ما ما ما<br>14هـ ما ما ما ما<br>14هـ ما ما ما ما ما ما ما ما ما ما ما ما ما                                                                                                    | الموضوع :<br>السبه<br>/ /<br>4 3 2 1  |
| السابق ؟                                          |                                                                                                    |                                                               | مة مراجعة الدري                                                                                                    | التمهيد / المقد                       |
| تقويم الأهداف                                     | الأساليب /<br>الاحراءات                                                                                                    | الوسائل                                                       | المحتوى                                                                                                    | الأهداف<br>السلوكية                   |
| ا نظفي القرص<br>الصلب؟                            | ما الفائدة من<br>تنظيف القرص<br>الصلب؟                                                                                                    | القلم<br>والسبورة<br>والكتاب<br>وجهاز<br>الكمبيوتر<br>وبرنامج | من سطح المكتب اختار جهاز الكمبيوتر ♦انقر باليمين على<br>القرص الصلب لتنظيفه ♦اختر خصائص ♦ اضغط على ز ر<br>تنظيف القرص ♦ستظهر نافذة توضح الملفات التي سيتم<br>حذفها ♦ضع علامة الحياي الملفات التي تريد حذفها ♦<br>اضغط موافق ♦ ستظهر رسالة تأكيد انك تريد تنظيف القرص<br>♦ اضغط نعم. | o<br>الطالبه<br>القرص<br>الصلب.       |
| ا دققي في<br>أخطاء نظام<br>الملفات؟               | <ul> <li>كيف يمكنني أصلاح</li> </ul>                                                                                                    | النورتن<br>وبرنامج                                            | فتح خصائص القرص الصلب ♦نختار منها صفحة أدوات ♦<br>نضغط على زر التدقيق الآن ♦ستظهر شاشة خيارات                                                                                                    | أن تدقق<br>الطالبه في<br>أخماله نجاله |
|                                                   | احطاء نظام<br>الملفات ؟                                                                                                    | الكافئ                                                        | التدقيق نحدد كُنْ النَّبَاتِ مَنْ أَدَأَ .                                                                                                    | الملفات .                             |

| 2        |                                                                                                    |                                                                                                    |                                                                             |                                                                                                    | القرص<br>الصلب.                                                                            | -         |
|----------|----------------------------------------------------------------------------------------------------|----------------------------------------------------------------------------------------------------|-----------------------------------------------------------------------------|----------------------------------------------------------------------------------------------------|--------------------------------------------------------------------------------------------|-----------|
| OLULU    | عرفي<br>الفيروسات؟                                                                                                    | ماذا نطلق على<br>البرامج التي تساعد<br>في تعطيل<br>برمجيات وأجهزة<br>الحاسب؟                           | C                                                                           | م عبارة عن برامج خاصة يهدف مطوروها إلى تخريب وإفساد<br>أجهزة أو برمجيات أو بيانات الحاسب المستخدمة لدى الغير.                                                                                                    | ه∕ع أن تعرف<br>الطالبه<br>الفيروسات .                                                      | 01010     |
| 10101    |                                                                                                    |                                                                                                    |                                                                             |                                                                                                    |                                                                                            | 101010    |
|          | تقويم الأهداف                                                                                                    | الأساليب /<br>الإجراءات                                                                                | الوسائل                                                                     | المحتوى                                                                                                    | الأهداف<br>السلوكية                                                                        | 2         |
|          | <ul> <li>عددي أضرار</li> <li>الفيروسات</li> <li>وطرق الوقاية</li> <li>منها؟</li> <li>عددي أعراض</li> <li>الإصابة</li> <li>بالفيروسات</li> </ul> | o أذكري بعض<br>الأمثلة التي<br>تسببها<br>الفيروسات؟<br>ما الذي يجعل<br>المستخدم يصاب<br>بالفيروسات رغم | القلم<br>والسبورة<br>والكتاب<br>الكمبيوتر<br>وبرنامج<br>النورتن<br>أوبرنامج | أضرارها: مسح كافة البيانات والبرامج-كتابة رسائل غير<br>مرغوبة-إيقاف تشغيل الجهاز بشكل مفاجئ-تعطيل بعض<br>وحدات الحاسب-إرسال البيانات إلى أجهزة آخرى عبر الشبكة<br>دون موافقة صاحبها.<br><u>الوقاية منها:</u> تثبيت أحد برامج الحماية من الفيروسات –فحص<br>الأقراص المرنة والوسائط الأخرى قبل نقل البيانات منها-عدم<br>فتح رسائل إلكترونية من جهة غير معروفة-عدم تحميل ملفات<br>الانترنت من مواقع غير موثوقة-النسخ الاحتياطي بشكل دوري<br>–متابعة الأخبار الجديدة عن الفيروسات وطرق الوقاية منها-<br>تحديث نظام التشغيل بشكل دائم<br>أعراض الإصابة بها:تلف بعض الملفات أو البرامج-ظهور برامج<br>أو ملفات جديدة بشكل غامض-ظهور رسائل غريبة أو رسائل<br>خطأ-حدوث مشاكل في الذاكرة-التغير في أداء الجهاز. | // أن تعدد<br>الطالبه أضرار<br>وطرق الوقاية<br>منها<br>أن تعدد<br>الطالبه أعراض<br>الإصابة |           |
| TOTOTOTO | وأسبابها؟                                                                                                    | بالفيروسات رغم<br>تثبيته لأحد برامج<br>الحماية ؟                                                       |                                                                             | أسباب الإصابة بها:تحميل برامج من الانترنت دون التأكد منها-<br>تحميل البرامج من أقراص الليزر المحشوة بالبرامج غير<br>الموثوقة -نقل البيانات من أجهزة أخرى عبر الشبكة أو وسائط<br>تخزين قبل التأكد منها-فتح الرسائل الإلكترونية دون معرفة<br>مصدرها.                                                                                                    | بالفيروسات<br>بالفيروسات<br>وأسبابها.                                                      | 101010101 |

| تقويم الأهداف                         | الأساليب /<br>الإجراءات         | الوسائل             | المحتوى                                                                     |                                            | الاهداف<br>السلوكية                |
|---------------------------------------|---------------------------------|---------------------|-----------------------------------------------------------------------------|--------------------------------------------|------------------------------------|
|                                       |                                 |                     |                                                                             |                                            |                                    |
|                                       |                                 |                     |                                                                             |                                            | ,                                  |
|                                       | <u> </u>                        | وروض التقديمية      | مقدمة عن برامح الع                                                          | قدمة                                       | التمعيد / المن                     |
|                                       |                                 |                     |                                                                             |                                            |                                    |
| ـــــــــــــــــــــــــــــــــــــ | / /<br>3 2 1 7 6                | 14 / /<br>5 4 3 2 1 |                                                                             | 14<br>7 6 5 4                              | / /<br>3 2 1                       |
| ربعاء                                 | الأ                             | الثلاثاء            | الأحد الاثنين                                                               | سبت                                        | الد                                |
| لىانى                                 | الصف ا                          | الأشبوع             |                                                                             | وع ، برامن ا<br>بانشا <mark>د</mark> ا     | الموص                              |
| . [5]                                 | 1 - 11                          | د<br>۱۱             |                                                                             |                                            | in II                              |
|                                       |                                 |                     |                                                                             |                                            |                                    |
|                                       |                                 |                     |                                                                             |                                            |                                    |
|                                       |                                 |                     |                                                                             |                                            |                                    |
|                                       |                                 | ء المشرف <u>ه</u>   | توقي                                                                        | لمديره                                     | توقيع اا                           |
|                                       | (                               | 15-12-10-1)51       | الكتاب صفحة                                                                 | جب                                         | الواج                              |
| الفيروسات!                            |                                 |                     | ل مستمر                                                                     | البرنامج بسكا                              | الفيروسات.                         |
| من<br>النام                           | بدامج الحماية<br>من الفيروسات ؟ | C .                 | والمكافئ ) لعمل الآتي :<br>ج – تفحص الجهاز وتنظيفه من الفيروسات –تحديث<br>- | ( النورتن و<br>تشغيل البرنام<br>السنام شكا | الطائبة على<br>برامج الحماية<br>من |
| برامج الحماية                         | ما الذي توفره لنا               | 0                   | لي برامج الحماية من الفيروسات مثل برنامج                                    | ہ <b>التدریب ع</b>                         | ان تتدرب<br>الطالبه على            |

| L.L.        | ا شغلي برنام <del>ج</del><br>البوربوينت<br>وتعرف عليه؟ | م تشغيل برنامج<br>البوربوينت<br>والتعريف به                     | القلم<br>والسبورة<br>والكتاب<br>وجهاز<br>الكمبيوتر                   | من قائمة أبدا ♦كافة البرامج ♦ Micrsoft Power Point ♦<br>ستظهر شاشة البرنامج والتي يتم فيها توضيح الأجزاء الرئيسية<br>مثل ( لوح المخطط التفصيلي –لوح المهام-أزرار المعاينة-لوح<br>العرضالخ).                                                                                                    | أن تشغل<br>الطالبه برنامج<br>البوربوينت<br>ويتعرف عليه.                   |
|-------------|--------------------------------------------------------|-----------------------------------------------------------------|----------------------------------------------------------------------|----------------------------------------------------------------------------------------------------|---------------------------------------------------------------------------|
| 101         | ا قومي بمعاينة<br>العرض<br>التقديمي؟                   | معاينة<br>العروض<br>التقديمية                                   | وبرنامج ر<br>البوربوينت                                              | لمعاينة العرض التقديمي انذهب إلى قائمة عرض ونختار منها<br>أحد الأنواع الآتية : المعاينة العادية –معاينة فارز الشرائح-معاينة<br>عرض الشرائح-معاينة صفحة الملاحظات.                                                                                                    | ان تقوم<br>الطالبه بمعاينة<br>العرض<br>التقديمي.                          |
| 1010        | □ أنشئي عرض<br>تقديمي جديد؟                            | َ إنشاء عرض<br>تقديمي جديد                                      |                                                                      | ت نذهب إلى قائمة ملف ونختار جديد ∢منه نختار احد الأنواع<br>الآتية ( إنشاء عرض تقديمي من قالب التصميم –إنشاء عرض<br>تقديمي فارغ – إنشاء عرض تقديمي بناء على معالج المحتوى<br>التلقائي)                                                                                                    | أن تنشئ<br>الطالبه عرض<br>تقديمي جديد                                     |
| 010101      | ا أدرجي شريحة<br>جديد وأكتب<br>النصوص<br>عليها؟        | م إدراج شريحة<br>والكتابة عليها                                 |                                                                      | <ul> <li>لإدراج شريحة جديدة نذهب إلى قائمة إدراج ومنها نختار إدراج</li> <li>شريحة أو بلوحة المفاتيح نضغط على الاختصار ( ctrl+m )</li> <li>لكتابة نص داخل الشريحة نضغط على مربع النص الموجود في</li> <li>الشريحة ويظهر لنا مؤشر الكتابة بداخله ونبدأ بكتابة النص</li> <li>المراد ( نستطيع تغيير حجم ونوع الخط من شريط أدوات</li> <li>تنسيق كما سبق وتعلمت)</li> </ul> | أن تدرج<br>الطالبه شريحة<br>ويكتب<br>النصوص عليها.                        |
| 0           |                                                        |                                                                 |                                                                      |                                                                                                    |                                                                           |
| 1010        |                                                        |                                                                 |                                                                      |                                                                                                    | . E                                                                       |
| 101010      | تقويم الأهداف                                          | الأساليب /<br>الإجراءات                                         | الوسائل                                                              | المحتوى                                                                                                    | الأهداف<br>السلوكية                                                       |
| LOIOIOIOIOI | <b>تقويم الأهداف</b><br>عيري تخطيط<br>الشرائح؟         | <b>الأساليب /</b><br><b>الإجراءات</b><br>تغيير تخطيط<br>الشرائح | <b>الوسائل</b><br>القلم<br>والسبورة<br>والكتاب<br>وجهاز<br>الكمبيوتر | <b>المحتوى</b><br>من قائمة تنسيق ↓نختار تخطيط الشريحة<br>ستظهر في لوح المهام على اليسار تخطيط الشريحة ( حيث<br>يشمل عدة تخطيطات ) نختار التخطيط المراد ويتغير على نفس<br>الشريحة وهكذا جميع الشرائح                                                                                                    | <b>الأهداف</b><br><b>السلوكية</b><br>أن تغير الطالبه<br>تخطيط<br>الشرائح. |
|             | <b>تقويم الأهداف</b><br>غيري تخطيط<br>الشرائح؟         | <b>الأساليب /</b><br><b>الإجراءات</b><br>تغيير تخطيط<br>الشرائح | <b>الوسائل</b><br>القلم<br>والسبورة<br>والكتاب<br>وجهاز<br>الكمبيوتر | المحتوى<br>من قائمة تنسيق ∢نختار تخطيط الشريحة<br>ستظهر في لوح المهام على اليسار تخطيط الشريحة ( حيث<br>يشمل عدة تخطيطات ) نختار التخطيط المراد ويتغير على نفس<br>الشريحة وهكذا جميع الشرائح                                                                                                    | <b>الأهداف</b><br><b>السلوكية</b><br>أن تغير الطالبه<br>تخطيط<br>الشرائح. |

| □ أعيدي ترتيب<br>الشرائح وأحذ<br>بعضها؟                                          | ترتيب<br>الشرائح<br>وحذف بعضها | وبرنام <del>ج</del><br>البوربوينت | ن ♦ نختار فارز الشرائح<br>ح متراصة بجوار بعضها البعض ولتغيير ترتيبها<br>حة المراد نقلها ونبدأ بالسحب إلى أن نصل<br>عها فيه ) ولحذف شريحة ( بالضغط عليها بزر<br>ستظهر لنا قائمة نختار منها حذف شريحة ) | من قائمة عرض<br>ستظهر لنا الشرائر<br>( نغط علي الشرير<br>للمكان المراد وض<br>الفأرة الأيمن حيث | ⊄ أن تعيد الطالبه<br>ترتيب الشرائح<br>ويحذف بعضها. |  |
|----------------------------------------------------------------------------------|--------------------------------|-----------------------------------|----------------------------------------------------------------------------------------------------|------------------------------------------------------------------------------------------------|----------------------------------------------------|--|
| ∏ غيري تصميم<br>الشرائح؟                                                         | م تغییر تصمیم<br>الشرائح       |                                   | يق ♦ نختار تصميم الشريحة<br>7 المهام على اليسار تصميم الشريحة ( حيث<br>يم كثيرة ) نختار القالب المراد ويتغير في نفس<br>ئح كلها .                                                                      | من قائمة تنسي من قائمة تنسي<br>ستظهر لنا في لوح<br>يشمل قوالب تصم<br>الوقت على الشرائ          | ه أن تغير الطالبه ٰ<br>تصميم<br>الشرائح.           |  |
| □ أحفظي العرض<br>التقديمي ؟                                                      | ⊂ حفظ العرض<br>التقديمي        |                                   | ، ∢ نختار حفظ<br>وار نحدد فیه مکان الحفظ واسم الملف ونضغط                                                                                                    | o من قائمة ملف<br>سيظهر لنا مربع ح<br>علي زر الحفظ.                                            | ه∕ع أن تحفظ<br>الطالبه العرض<br>التقديمي.          |  |
|                                                                                  |                                | (2.1)100                          |                                                                                                    |                                                                                                |                                                    |  |
|                                                                                  |                                | فحة 100(1-2)<br>ع المشرفه         | الكتاب ص<br>توقير                                                                                                    | الواجب<br>توقيع المديره                                                                        |                                                    |  |
| الموضوع : إنشاء الأشكال وإضافة الرسوم + إدراج الجداول الأسبوع <b>الصف الثاني</b> |                                |                                   |                                                                                                    |                                                                                                |                                                    |  |
| لأربعاء<br>/ 14هـ<br>5 <mark>6 7</mark>                                          | اھ_ /<br>3 2 1 7 6 5           | الثلاثاء<br>4 / /<br>5 4 3 2 1    | الأحد الاثنين<br>14 / / 14هـ / 14هـ<br>14 / / 14هـ<br>15 4 3 2 1 7 6 5 4 5 7<br>16 5 4 3 2 1 7<br>17 6 5 4 3 2                                                                                        | بت<br>14ھـ<br>1 7 6 5 4                                                                        | الس<br>/ /<br>4 3 2 1                              |  |
| 010101010                                                                        | 101010                         | 101010                            | 10101010                                                                                                    | 101010                                                                                         | 1010101                                            |  |

| تقويم الأهداف                                 | الأساليب /<br>الإجراءات                                  | الوسائل                                            | المحتوى                                                                                                    | الأهداف<br>السلوكية                                          |
|-----------------------------------------------|----------------------------------------------------------|----------------------------------------------------|----------------------------------------------------------------------------------------------------|--------------------------------------------------------------|
| ا أفتحي عرض<br>تقديمي<br>موجود ؟              | o فت <del>ح</del> عرض<br>تقديمي<br>سابق                  | القلم<br>والسبورة<br>والكتاب<br>وجهاز<br>الكمبيوتر | تشغیل برنامج البوربوینت ∢نذهب إلی قائمة ملف ∢نختار منها فتح<br>∢ سیظهر لنا مربع حوار نحدد به مکان واسم الملف ثم نضغط فتح                                                                                                    | أن تفتح<br>الطالبه<br>عرض<br>تقديمي<br>موحود.                |
| ا أرسمي شكل<br>وعدلي فيه<br>وأكتبي<br>بداخله؟ | o رسم شكل<br>تلقائي<br>والتعديل به<br>والكتابة<br>بداخله | وبرنامج<br>البوربوينت                              | إنشاء الأشكال : من شريط أداوت الرسم نختار ♦ اشكال تلقائية<br>♦ ستظهر لنا قائمة منسدلة نختار منها الشكل المراد ♦ نذهب إلى<br>منطقة العمل ونبدأ برسم الشكل ( نقوم بالسجب مع إبقاء الضغط<br>على زر الفأرة )<br>تعديل الشكل التلقائي : لكل شكل مقابض يمكن إجراء التعديلات<br>عليها والمقابض هي : البرم ، التعديل ، التحجيم).<br>الكتابة داخل الشكل التلقائي: نختار الشكل المراد الكتابة بداخله ثم<br>نبدأ نكتب بلوحة المفاتيح مياشرة .                            | ن ترسم<br>الطالبه<br>وتعدل شکل<br>وتکتب<br>بداخله.           |
| ا أدرجي صور<br>أو قصاصة<br>فنية وعدليها؟      | o إدراج صورة<br>أو لقطة فنية<br>والتعديل<br>عليها.       |                                                    | إدراج صورة أو لقطة فنية : نذهب إلى قائمة إدراج ♦ نختار منها<br>صورة ♦ ستظهر لنا قائمة نختار منها قصاصة فنية ♦ سيظهر لنا مربع<br>حوار يطلب تحديد مكان الصورة واسمها ♦ ثم نضغط على زر إدراج<br>♦ بعدها ستظهر الصورة أمامك على الشريحة(وللتعديل الصورة<br>نستخدم شريط أداوت الصورة )<br>إدراج صورة أو لقطة فنية من ملف محدد : بنفس الطريقة السابقة<br>ولكن نختار من قائمة إدراج ♦ صورة ومنها نختار ♦ صورة من ملف (<br>وللتعديل الصورة نستخدم شريط أداوت الصورة ) | أن تدرج<br>الطالبه<br>الصور<br>واللقطات<br>الفنية وتعدلها 2. |
| فالكحلة                                       | ( 11                                                     | 1:11                                               | <b>e</b> - <b>1</b>                                                                                                    | الأحداف                                                      |
| لعويم الاهداد                                 | الإسانيب /<br>الإجراءات                                  | الوشائل                                            | المعتوى                                                                                                    | السلوكية                                                     |

| َ أدرجي نص<br>مزخرف ( وورد<br>آرت ) ؟ | ہ إدرا <del>ج</del> نص<br>مزخرف (وورد<br>آرت ) | القلم<br>والسبورة<br>والكتاب<br>وجهاز<br>الكمبيوتر<br>وبرنامج | نضغط بالزر على إدراج ↓نص مزخرف من شريط أدوات<br>الرسم ↓ستظهر لنا نافذة بها جميع الاشكال المزخرفه<br>للنصوص نختار شكل معين ثم نضغط مافق ↓سيظهر مربع<br>حوار نكتب به النص ونغير من حجمه ونوعه ثم نضغط موافق<br>↓سيظهر امامك النص المزخرف على الشريحة                                                                                                    | أن تدرج<br>الطالبه نص<br>مزخرف( وورد<br>آرت).                |  |  |
|---------------------------------------|------------------------------------------------|---------------------------------------------------------------|----------------------------------------------------------------------------------------------------|--------------------------------------------------------------|--|--|
| ] أدرجي جدول<br>ونسقيه؟               | م إدراج جدول [<br>وتنسيقه.                     | البوربوينت                                                    | من قائمة إدراج نختار جدول ♦ ستظهر لنا نافذة نحدد بها عدد<br>الاعمدة والصفوف ثم نضغط موافق ♦ سيضاف الجدول إلى<br>الشريحة ونبدأ بتعبئته وتنسيقه .                                                                                                    | أن تدرج o<br>الطالبه جدول<br>وتنسقه.                         |  |  |
| َ أدرجي رسم<br>بياني ونسقيه؟          | ح إدراج رسم بياني [<br>وتنسيقه.                |                                                               | رسم تخطيط بياني :من قائمة إدراج نختار تخطيط ♦ سيرسم<br>لنا على الشريحة رسم بياني ويظهر معها ورقة بيانات ♦ نبدأ<br>بإدخال البيانات في ورقة البيانات ثم يتغير لنا الرسم البياني<br>بحسب البيانات المدخلة.<br>تنسيق تخطيط بياني : نحدد أي جزء بالتخطيط وننقر عليه بزر<br>الفأرة نقرتين سيظهر لنا مربع تنسيق نقوم بتغير اللون<br>والنمط والعرض وشكلألخ ( وجميع أجزاء التخطيط من<br>خلفية ونصوص نستطيع التعديل عليها وتنسيقها من جديد) | 1.<br>أن تدرج<br>الطالبه رسم <sub>2</sub> .<br>بياني وتنسقه. |  |  |
| □ أدرجي تخطيط<br>هيكلي<br>ونسقيه؟     | َ إدرا <del>ج</del> تخطيط<br>هيكلي وتنسيقه.    |                                                               | من قائمة إدراج نختار مخطط ♦ ستظهر لنا نفاذة نختار منها<br>شكل المخطط ثم نضغط موافق ♦ سيضاف المخطط على<br>الشريحة وسيظهر معه شريط ادواته ( نبدأ بكتابة النصوص في<br>المخطط وتنسيقه وترتيبه )<br>نستطيع تغيير شك التخطيط وذلك من زر تنسيق تلقائي<br>الموجود في شريط أدوات التخطيط الهيكلي ♦ نحدد الشكل<br>ثم نضغط تطبيق                                                                                                    | 0<br>أن تدرج<br>الطالبه تخطيط<br>هيكلي وتنسقه. ٥             |  |  |
|                                       |                                                | (2)100                                                        |                                                                                                    |                                                              |  |  |
|                                       |                                                | الكتاب<br>ره توق                                              | الواجب<br>توقيع المدي                                                                                                    |                                                              |  |  |
|                                       |                                                |                                                               |                                                                                                    |                                                              |  |  |

الموضوع : تحريك الشرائح وإضافة المراحل

الأسبوع الصف الثاني

| الثلاثاء الأربعاء       | الاثنين                  | الأحد         | السبت         |
|-------------------------|--------------------------|---------------|---------------|
| / 14 / / اهـ / /        | / _14 / /                | / 14هـ        | 14 / /        |
| 7 6 5 4 3 2 1 7 6 5 4 3 | <b>2</b> 1 7 6 5 4 3 2 1 | 7 6 5 4 3 2 1 | 7 6 5 4 3 2 1 |
|                         |                          |               |               |

التمهيد / المقدمة

مراجعة التدريب السابق؟

| تقويم الأهداف                                        | الأساليب /<br>الإجراءات                                     | الوسائل                                                      | المحتوى                                                                                                    | الأهداف<br>السلوكية                                                           |
|------------------------------------------------------|-------------------------------------------------------------|--------------------------------------------------------------|----------------------------------------------------------------------------------------------------|-------------------------------------------------------------------------------|
| □ أضيفي حركة<br>إلى محتوى<br>الشرائح ؟               | م طريقة عمل<br>حركة<br>مخصصة.                               | القلم<br>والسبورة<br>والكتاب<br>وجهاز<br>الكمبيوتر<br>برنامج | لإضافة حركة على محتوى الشريحة ( نصوص ،أشكال،صور) نتبع الآتي :<br>□ نذهب إلى الشكل أو الصورة أو النص المراد تحريكه ♦نضغط عليه<br>بالزر الأيمن للفأرة ♦ستظهر لنا قائمة نختار منها حركة مخصصة<br>♦ستظهر لنا لوحة المهام على يمين الشاشة نختار منها إضافة تأثير<br>♦منها نختار نوع الحركة ( بعد الانتهاء نضغط على زر عرض الشرائح<br>حتى نشاهد الحركة المخصصة لكل محتوى الشريحة). | ٍ أن تضيف<br>الطالبه حركة<br>إلى محتوى<br>الشرائح.                            |
| □ عدلي<br>خصائص<br>الحركة<br>المضافة إلى<br>الشريحة؟ | طريقة تعدي<br>خصائص<br>الحركة<br>المخصصة.                   | البو <i>ر</i> بوينت<br>,                                     | لتعديل خصائص الحركة المضافة إلى الشرائح نتبع الآتي :<br>نحدد الحركة المخصصة المراد التعديل في خصائصها ♦نضغط بالزر<br>الأيمن عليها ♦ ستظهر لنا قائمة بنختار منها خيارات التأثير ♦بعذ ذلك<br>سيظهر لنا نافذة نعدل منها الخصائص التالية ( بدء الحركة –المهلة –<br>سرعة الحركة-التكرار ) ( وهكذا باقي الحركات المخصصة ).                                                         | <sup>م</sup> أن تعدل<br>الطالبه<br>خصائص<br>الحركة<br>المضافة إلى<br>الشرائح. |
| ا أضيفي<br>المراحل<br>الانتقالية<br>للشرائح؟         | صطريقة<br>إضافة<br>المراحل<br>الانتقالية<br>إلى<br>الشرائح. |                                                              | لإضافة المراحل الانتقالية نتبع الآتي :<br>نذهب إلى قائمة عرض الشرائح ♦ نختار منها المراحل الانتقالية للشرائح<br>♦ ستظهر لنا لوحة المهام الخاصة بها على يمين شاشة البرنامج ومنها<br>نختار الآتي ( نوع الحركة –سرعة الحركة –صوت الحركة-طريقة بدئها)<br>♦ ثم نضغط على زر قراءة حتى نشاهد الشريحة بعد التعديل .                                                                  | م أن تضيف<br>الطالبه<br>المراحل<br>الانتقالية<br>للشرائح.                     |

| تقويم الأهداف                        | الأساليب /<br>الإجراءات                                 | الوسائل                                                                     | المحتوى                                                                                                    | الأهداف<br>السلوكية                               |  |  |  |  |
|--------------------------------------|---------------------------------------------------------|-----------------------------------------------------------------------------|----------------------------------------------------------------------------------------------------|---------------------------------------------------|--|--|--|--|
| □ أدرجي صوت<br>على الشريحة؟          | طريقة إدراج<br>صوت على<br>الشريحة.                      | القلم<br>والسبورة<br>والكتاب<br>وجهاز<br>الكمبيوتر<br>وبرنامج<br>البوربوينت | <ul> <li>لإدراج أصوات على الشريحة تبع الآتي :</li> <li>من قائمة إدراج ↓ نختار أفلام وأصوات ↓ ومنها تظهر لنا قائمة بها الخيارات المتاحة للأصوات وهي كلآتي:</li> <li>إدراج أصوات مخزنة في الجهاز ( وهذه الأصوات موجودة مسبقة ).</li> <li>إدراج أصوات من ملفات محددة ( وهذه الأصوات موجودة مسبقة ).</li> <li>إدراج أصوات من ملفات محددة ( وهذه الأصوات موجودة ميسبقة ).</li> <li>إدراج أصوات من ملفات محددة ( وهذه الأصوات موجودة ميسبقة ).</li> <li>إدراج أصوات من ملفات محددة ( وهذه الأصوات موجودة ميسبقة ).</li> <li>إدراج أصوات من ملفات محددة ( وهذه الأصوات موجودة في ملفات محددة ( وهذه الأصوات موجودة في ملفات محددة ( وهذه الأصوات موجودة في ملفات محددة ( وهذه الأصوات موجودة في ملفات محدد ( وهذه الأصوات موجودة في ملفات محدد ( وهذه الأصوات موجودة في ملفات محديل صوت وهو أن يجل موجودة في ملفات محديل صوت وهو أن يجل المستخدم الصوت بنفسه وطريقة عمله كالتالي :</li> <li>إدراج صوت جديد ( تسجيل صوت وهو أن يجل نختار من قائمة إدراج ↓ أفلام وأصوات ومنها نختار المستخدم الصوت بنفسه وطريقة عمله كالتالي :</li> <li>إدراج مات مائمة إدراج له أفلام وأصوات ومنها نختار من قائمة إدراج له أفلام وأصوات ومنها نختار المستخدم الصوت بعديل بعد التأكد من توصيل الموت المولية على زر ايقاف له ثم نضغط على زر موافق الم نضغط على زر إيقاف له ثم نضغط على زر موافق من نخط على زر إيقاف الماح وموت على الشريحة).</li> </ul> | ة أن تدرج<br>الطالبه صوت<br>على الشريحة .         |  |  |  |  |
| □ أدرجي قطع<br>فيديو علي<br>الشريحة؟ | م طريقة إدرا <del>ج</del><br>مقطع فيديو<br>على الشريحة. |                                                                             | ص لإدراج مقطع فيديو على الشريحة بنفس طريقة إدراج الاصوات<br>مع مراعاة أن الملف المدرج ملف فيديوي وليس ملف صوتي.                                                                                                    | ♥ ان تدرج<br>الطالبه مقطع<br>فيديو على<br>الشريحة |  |  |  |  |
|                                      |                                                         |                                                                             |                                                                                                    |                                                   |  |  |  |  |
|                                      |                                                         | سفحة 100(6)                                                                 | ب الكتاب م                                                                                                    | الواجه                                            |  |  |  |  |
|                                      |                                                         | ه المشرفه                                                                   | ىدىرة توقير                                                                                                    | توقيع الم                                         |  |  |  |  |
| 0101010                              | 101010                                                  | 101010                                                                      | 10101010 101010                                                                                                    | 1010101                                           |  |  |  |  |

| وضوع : أزرار الإجراءات ونقاط احترافية+إتمام الأسبوع الثاني                                   |                                              |                                                                             |                                                                                                    |                                        |  |
|----------------------------------------------------------------------------------------------|----------------------------------------------|-----------------------------------------------------------------------------|----------------------------------------------------------------------------------------------------|----------------------------------------|--|
| الثلاثاء - الأربعاء - الأربعاء - الأربعاء - الثلاثاء - 14 / 14 - 14 - 14 - 14 - 14 - 14 - 14 |                                              | الثلاثاء<br>14 / /<br>5 4 3 2                                               | سبت · الأثنين · الأثنين · الأثنين · الأثنين · الأثنين · الأثنين · الأثنين · الأثنين · الأثنين · الأثنين · 1 · 1 · 1 · 1 · 1 · 1 · 1 · 1 · 1 ·                                                                                                    | JI<br>/ /<br>3 2 1                     |  |
| التمهيد / المقدمة مراجعة التدريب السابق؟                                                     |                                              |                                                                             |                                                                                                    |                                        |  |
| تقويم<br>الأهداف                                                                             | الأساليب /<br>الإجراءات                      | الوسائل                                                                     | المحتوى                                                                                                    | الأهداف<br>السلوكية                    |  |
| ا أنشئي أزرار<br>الإجراءات؟                                                                  | مطريقة إنشاء<br>أزرار إجراءات.               | القلم<br>والسبورة<br>والكتاب<br>وجهاز<br>الكمبيوتر<br>وبرنامج<br>البوربوينت | لإنشاء أزرار الإجراءات نتبع الآتي :<br>نذهب إلى قائمة عرض الشرائح ♦ ومنها نختار أزرار إجراءات<br>الشريحة ونقوم بوضع الزر بها (بالضغط على زر الفأرة الأيسر مع<br>الشريحة ونقوم بوضع الزر بها (بالضغط على زر الفأرة الأيسر مع<br>السحب )<br>بعد الانتهاء من رسم ووضع الزر ستظهر نافذة (أعدادات الإجراء ) نقوم<br>بتعديله كالآتي :<br>من نختار من النافذة (ارتباط تشعبي ) ♦ ثم نحدد الشريحة التي نريد أن<br>يفتحها من القائمة المنسدلة الموجودة تحته<br>عند النقر عليه. | أن تنشئ<br>الطالبه أزرار<br>الإجراءات. |  |
| ] أنشئي عرض<br>تقديمہ ذاتہ                                                                   | م طريقة أنشاء<br>عرض تقديمي<br>ذاتي التشغيل. | 5                                                                           | لإنشاء عرض تقديمي ذاتي التشغيل نتبع الآتي :<br>نذهب إلى قائمة ملف ♦ نختار منها الأمر حفظ باسم ♦ سيظهر لنا مربع<br>حوار يطلب منا تحديد اسم الملف ونوعه ومكان حفظه ♦ نسجل اسم<br>الملف في خانة اسم الملف ومن ثم نحد نوعه في خانة حفظ بنوع<br>كالآتي (power point show ) ♦ ثم نضغط علم ني حفظ بمذا نكمن                                                                                                    | أن تنشئ<br>الطالبه<br>عرض<br>التشفيا   |  |

| تقويم الأهداة                                | الأساليب /<br>الإجراءات                          | الوسائل                                                                     | المحتوى                                                                                                    | الأهداف<br>السلوكية                                         |  |  |  |
|----------------------------------------------|--------------------------------------------------|-----------------------------------------------------------------------------|----------------------------------------------------------------------------------------------------|-------------------------------------------------------------|--|--|--|
| ا أنشئي كلمة<br>مرور للعرض<br>التقديمي؟      | م طريقة إنشاء<br>كلمة مرور<br>للعرض<br>التقديمي. | القلم<br>والسبورة<br>والكتاب<br>وجهاز<br>الكمبيوتر<br>وبرنامج<br>البوربوينت | لإنشاء كلمة مرور للعرض التقديمي نتبع الآتي :<br>نذهب إلى قائمة أدوات ♦ نختار منها الأمر خيارات ♦ ستظهر لنا<br>نافذة "خيارات" ♦ نختار منها علامة التبويب "الأمان" ♦ وفيها نحدد<br>كلمة المرور ♦ ثم نضغط زر موافق ♦ ستظهر لنا نافذة تأكيد كلمة<br>المرور نعيد كتابة كلمة المرور ثم نضغط على زر موافق ( بهذا<br>نكون قد حمينا العرض التقديمي بكلمة مرور). | أن تنشئ<br>الطالبه كلمة<br>مرور للعرض<br>التقديمي.          |  |  |  |
| ا قومي بإتمام<br>المشروع<br>وسلمه<br>للمعلم؟ | م طريقة عمل<br>المشروع.                          |                                                                             | تقوم الطالبه بتطبيق المشروع الموجود في صفحة 98                                                                                                    | أن تقوم<br>الطالبه بإتمام<br>المشروع<br>وتسليمه<br>للمعلمه. |  |  |  |
|                                              |                                                  |                                                                             |                                                                                                    |                                                             |  |  |  |
| توقيع المديره                                |                                                  |                                                                             |                                                                                                    |                                                             |  |  |  |
|                                              |                                                  |                                                                             |                                                                                                    |                                                             |  |  |  |

| الثاني                                | الصف                                                 | الأسبوع                      | الموضوع : برنامج الجداول الحسابية (اكسل )                                                                                                    |                                                      |  |  |
|---------------------------------------|------------------------------------------------------|------------------------------|----------------------------------------------------------------------------------------------------|------------------------------------------------------|--|--|
|                                       |                                                      |                              |                                                                                                    |                                                      |  |  |
| التمهيد / المقدمة الجداول الحسابية    |                                                      |                              |                                                                                                    |                                                      |  |  |
| تقويم<br>الأهداف                      | الأساليب /<br>الإجراءات                              | الوسائل                      | المحتوى                                                                                                    | الأهداف<br>السلوكية                                  |  |  |
| ا عرفي برنامج<br>الجداول<br>الحسابية؟ | ما السبب في<br>ظهور برنامج<br>الجداول<br>الحسابية؟   | القلم<br>والسبورة<br>والكتاب | o برنامج الجداول الحسابية عبارة عن : برنامج يتيح لك التعامل مع<br>البيانات النصية والرقمية ويسهل إجراء العمليات الحاسبية المختلفة<br>وتنظيمها وتنسيقها في أعمدة وصفوف متقاطعة ويتيح أخراجها على<br>شكل رسوم ومخططات بيانية جذابة                                                                                                    | أن تعرف<br>الطالبه<br>برنامج<br>الجداول<br>الحسابية. |  |  |
| □ أذكري<br>مكونات<br>الجداول          | على ماذا تقوم<br>فكرة برنامج<br>الجداول<br>الحسابية؟ | 0                            | <ul> <li>مكونات برنامج الجداول الحاسبية :</li> <li>ورقة العمل ( وهي مجموعة الأعمدة والصفوف المتقاطعة)-</li> <li>الصف( لكل صف رقم متسلسل)-العمود( لكل عمود عنوان حرفي)-</li> <li>الخلية النشطة(وهي الخلية المحددة بالفأرة وتكون محاطة بلون داكن)-</li> <li>الخلية(تقاطع صف مع عمود)-المجال(مجموعة متصلة من الخلايا-شريط الحيية(بعبض عنوان الخلية محموما)</li> </ul> | أن يذكر<br>الطالبه<br>مكونات<br>الجداول<br>الحسابية. |  |  |

| ا ما انواع<br>البيانات التي<br>يمكن إدخالها<br>في ورقة<br>العمل؟<br>وضحي كيفية<br>إنشاء الصيغ؟ | <ul> <li>معينة ماذا</li> <li>معينة ماذا</li> <li>يمكن أن ندخل</li> <li>بها؟</li> <li>ما محاسن</li> <li>احتواء الخلية</li> <li>على صيغة ما</li> </ul> |                        | ف البيانات<br>دية للحصول على<br>ي شريط الصيغ | العنوان :وُهو نصَّ يَخلَ فَي الْخَلَيَّة لأجلَ تعرِي<br>المندرجة تحته في ورقة العمل.<br>القيمة:وهي بيانات نصية أو رقمية .<br>الصيغة :وهي عملية رياضية تحسب قيماً عد<br>النتائج المطلوبة.<br>نشاء الصيغ دائماً بعلامة ( = ) والصيغ تظهر ف<br>ظهر في خلايا رقة العمل. | به على 1.<br>البيانات<br>يمكن 2.<br>ها في 3.<br>العمل.<br>ضح 0 تبدأ أن<br>به كيفية ولا تض | الطالب<br>أنواع<br>إدخالم<br>ورقة<br>أن تو<br>إنشاء |
|------------------------------------------------------------------------------------------------|----------------------------------------------------------------------------------------------------|------------------------|----------------------------------------------|----------------------------------------------------------------------------------------------------|-------------------------------------------------------------------------------------------|-----------------------------------------------------|
| تقويم الأهداف                                                                                  | الأساليب /<br>الإجراءات                                                                                                    | سائل                   | الور                                         | المحتوى                                                                                                    | هداف<br>لموكية                                                                            | الأه<br>الس                                         |
| □ عددي أولوية<br>تنفيذ العمليات<br>الحسابية؟                                                   | ما هي العوامل<br>الحسابية التي<br>يمكن أن تحتويها<br>الصيغ؟                                                                                          | ىلم ٥<br>ىبورة<br>ئتاب | للاس- الق<br>والس<br>والك                    | لوية تنفيذ العمليات الحسابية : الاقواس-الرفع<br><i>ف</i> رب والقسمة-الجمع والطرح.                                                                                                    | عدد o اول<br>البه أولوية الص<br>ذ العمليات<br>سابية.                                      | ≉ ان ي<br>الطا<br>تنفيذ<br>إلحس                     |
| □ ما هي طريقة<br>استخدام<br>المجال لتبسيط<br>الصيغ؟                                            | ما المقصود<br>بالمجال؟                                                                                                    | O                      | ا كالاتي :<br>جال وتصبح                      | د إنشاء الصيغ فانه بالإمكان تبسيطها اختصاره<br>B6+C6+D6) يمكن اختصارها باستخدام الم<br>(B6+E6)                                                                                                    | تعرف ہ عنا<br>البہ علی (E6+<br>قة<br>خدام<br>يال<br>يط                                    | ≉ ان تن<br>الطا<br>طري<br>استخ<br>المج<br>الصي      |
| □ عددي خطوات<br>كتابة المجال؟                                                                  | ما فائدة<br>استخدام المجال<br>عند إنشاء<br>الصيغ؟                                                                                                    | 0                      | لخلية<br>بة عنوان                            | طوات كتابة المجال : فتح قوس -كتابة عنوان ا<br>ولى في المجال –كتابة نقطتين فوق بعض –كتا<br>نلية الأخيرة في المجال –غلق القوس.                                                                                                    | عدد o خم<br>لبه الأو<br>وات كتابة الخ<br>ال.                                              | م أن تن<br>الطا<br>خطو<br>المج                      |
| ا ما هو الحساب<br>التلقائي                                                                     | ما فأئدة الحساب<br>التلقائي؟                                                                                                    | 0                      | لجداول<br>بسيطة                              | تساب التلقائي وهو ميزة من مميزات برنامج ا<br>تسابية تساعد في الحصول على نتائج حسابات<br>يكل سريع دون الحاجة لكتابة صيغة لذلك.                                                                                                    | تعرف o الح<br>لبه على الح<br>ساب بش                                                       | ≉ أن تن<br>الطا<br>الحس                             |

| عرفي الدوال؟<br>ما هو نسخ<br>الصيغ؟                 | م على ماذا تساعد الدوال؟<br>م هل يمكن نقل<br>صيغة من مكان ا<br>إلى آخر في<br>ورقة العمل؟             | سلفاً في برنامج الجداول<br>لي توفير الوقت والجهد المبذول<br>يغ في ورقة العمل من خلية أو<br>مكان آخر من ورقة العمل حيث<br>تلقائية حسب الموقع الجديد مع<br>ا الجديدة. | <ul> <li>أن تعرف</li> <li>أن تعرف</li> <li>الحسابية بحيث تساعد علر<br/>الطالبه</li> <li>في إنشاء المعادلات</li> <li>في إنشاء المعادلات</li> <li>في إنشاء المعادلات</li> <li>مجموعة خلايا ولصقها في<br/>تعدل عنوان الخلايا بصورة<br/>نسخ الصيغ</li> </ul> |  |  |  |  |  |
|-----------------------------------------------------|----------------------------------------------------------------------------------------------------|----------------------------------------------------------------------------------------------------|----------------------------------------------------------------------------------------------------|--|--|--|--|--|
| ما هي مزايا<br>تمثيل البيانات<br>بالرسم<br>البياني؟ | م هل تقتصر<br>إمكانيات برنامج<br>الجداول<br>الحسابية على<br>عرض البيانات<br>على هيئة أعمدة<br>وصفوف. | سوم بيانية على هيئة أعمدة<br>ورسوم تخطيطية.<br>م البياني : عرض المعلومات                                                                                            | <ul> <li>م تمثل البيانات على شكل ر</li> <li>أن تتعرف</li> <li>وأشكال دائرية ومساحات</li> <li>الطالبه على</li> <li>مزايا تمثيل</li> <li>بشكل جذاب وسهل الفهم</li> <li>البيانات</li> <li>بالرسم البياني</li> </ul>                                         |  |  |  |  |  |
|                                                     | (10-7                                                                                                | الكتاب صفحة 131(1-2-3-7<br>توقيع المشرفه                                                                                                    | الواجب<br>توقيع المدي <i>ر</i> ه                                                                                                    |  |  |  |  |  |
| ف الثاني                                            | الموضوع : إدخال البيانات إلى ورقة العمل وتنسبقها وحفظها الأسبوع الصف الثاني                          |                                                                                                    |                                                                                                    |  |  |  |  |  |
| دیاء<br>بربعاء<br>14ھـ<br>7 6 5 4                   | ناء ــــــــــــــــــــــــــــــــــــ                                                             | الاثنين الثلاث<br>14هـ / / 1هـ / /<br>4 3 2 1 7 6 5 7 4 3 2 1 7 6                                                                                                   | السبت الأحد<br>/ / 14 / /<br>4 3 2 1 7 6 5 4 3 2 1                                                                                                    |  |  |  |  |  |
|                                                     |                                                                                                    | مراجعة الدرس السابق                                                                                                    | التمهيد / المقدمة                                                                                                    |  |  |  |  |  |
|                                                     |                                                                                                    |                                                                                                    |                                                                                                    |  |  |  |  |  |

|       | تقويم<br>الأهداف                                     | الأساليب /<br>الإجراءات                          | الوسائل                                                          | المحتوى                                                                                                    | الأهداف<br>السلوكية                                                  |    |
|-------|------------------------------------------------------|--------------------------------------------------|------------------------------------------------------------------|----------------------------------------------------------------------------------------------------|----------------------------------------------------------------------|----|
| TOTO  | □ أفتحي برنامج<br>ميكروسوفت<br>اكسل؟                 | o طريقة تشغيل<br>البرنامج.                       | القلم<br>والسبورة<br>والكتاب<br>جهاز الكمبيوتر<br>و برنامج اكسل  | ه بعد تشغيل جهزا الحاسب وظهور سطح المكتب ، نذهب إلى قائمة<br>أبدا ∢ومنها نختار كافة البرامج ∢ تظهر قائمة البرامج نختار منها<br>برنامج ميكروسوفت اكسل Microsoft Excel .                                                                                       | أن تفتح<br>الطالبه<br>برنامج<br>ميكروسوفت<br>إكسل.                   | ¢3 |
| TOTOT | ا ما هي<br>مكونات<br>الشاشة<br>الرئيسية<br>للبرنامج؟ | o شرح مكونات<br>بالشاشة<br>الرئيسية<br>للبرنامج. |                                                                  | مكونات الشاشة الرئيسية للبرنامج :<br>( شريط العنوان –شريط القوائم –شريط الأدوات القياسي-شريط<br>أدوات تنسيق –شريط الصيغة –شريط أوراق العمل –شريط جزء<br>المهام-أشرطة التمرير ).                                                                              | أن تتعرف<br>الطالبه على<br>مكونات<br>الشاشة<br>الرئيسية<br>للبرنامج. |    |
|       | ا أدخلي بيانات<br>إلى ورقة<br>العمل؟                 | o طريقة إدخال<br>البيانات إلى<br>ورقة العمل.     |                                                                  | . إدخال البيانات إلى ورقة العمل : ننقل الفأرة إلى خلية معينة<br>( مثلا إلى الخلية A1 ) تصبح بذلك هذه الخلية هي النشطة ♦ثم<br>نقوم بكتابة نص معين ( مثلا اسم الطالب ) نلاحظ أن البيانات<br>التي نكتبها داخل الخلية النشطة تكتب في نفس الوقت في شريط<br>الصيغ. | أن تدخل<br>الطالبه<br>البيانات إلى<br>ورقة العمل.                    | ¢1 |
|       | ا سمي ورقة<br>العمل؟                                 | o طريقة تسمية<br>ورقة العمل.                     |                                                                  | ⊙ تسمية ورقة العمل : بضغط بزر الفأرة الأيسر ضغطتين متتاليتين<br>اسم ورقة العمل الافتراضي الموجود في شريط أوراق العمل<br>( ورقة 1 ) ♦ نلاحظ أن الاسم أصبح مضللا نكتب الاسم الجديد<br>فوق القديم ثم نضغط على زر Enter                                          | أن تسمى<br>الطالبه ورقة<br>العمل.                                    | ¢1 |
|       |                                                      |                                                  |                                                                  |                                                                                                    |                                                                      |    |
| 2     | قويم الأهداف                                         | الأساليب / ت<br>الإجراءات                        | الوسائل                                                          | المحتوى                                                                                                    | الأهداف<br>السلوكية                                                  |    |
| OTOTO | غيري عرض<br>العمود<br>وارتفاع<br>الصف؟               | طريقة تغيير<br>عرض العمود<br>وارتفاع الصف.       | القلم<br>والسبورة o<br>والكتاب<br>جهاز الكمبيوتر<br>وبرنامج اكسل | o تغيير عرض العمود وارتفاع الصف : نضع المؤشر بين<br>( عمودين أو صفين ) ♦ يتغير مؤشر الفأرة إلى سهم رأسين<br>♦ نقوم بضغط ز الفأرة الأيسر ونسحب في الاتجاه الذي<br>نريده .                                                                                     | الا تتغير الطالبه في<br>عرض العمود<br>وارتفاع<br>الصف.               |    |

| £1  | أن تضيف<br>الطالبه صف<br>على ورقة<br>العمل.      | ه إضافة صف لورقة العمل : نضلل  الصف الذي نريد إضافة<br>صف قبله ♦ثم نذهب إلى قائمة إدراج ونختار منها الأمر<br>صفوف ( بذلك يكون الصف أضيف قبل المكان المحدد ).                                                                                                    | o طريقة إضافة<br>صف.       | □ أضيفي صف<br>على ورقة<br>العمل؟       |
|-----|--------------------------------------------------|----------------------------------------------------------------------------------------------------|----------------------------|----------------------------------------|
| ¢1  | أن تضيف<br>الطالبه عمود<br>على ورقة<br>العمل.    | <ul> <li>إضافة عمود في ورقة العمل : نضلل العمود الذي نريد</li> <li>إضافة عمود قبله ◄ثم نذهب إلى قائمة إدراج ونختار منها</li> <li>الأمر أعمدة ( بذلك يكون العمود أضيف قبل المكان</li> <li>المحدد ).</li> </ul>                                                                                   | o طريقة إضافة<br>عمود.     | ا أضيفي عمود<br>على ورقة<br>العمل؟     |
| ¢   | أن تنسق<br>الطالبه الخلايا<br>في ورقة<br>العمل . | <ul> <li>تنسيق الخلايا ورقة العمل : نضلل الخلايا المراد تنسيقها</li> <li>ونذهب إلى شريط أدوات تنسيق ومنها نستطيع تغيير : لون</li> <li>الخط ونوع الخط وحجم الخط ومحاذاة النصوص داخل الخلايا</li> <li>وغير ذلك من التنسيقات التي سبق تعلمها في برنامج ورد</li> <li>وبرنامج البوربوينت.</li> </ul> | o طريقة تنسيق<br>الخلايا.  | ا نسقي الخلايا<br>في ورقة<br>العمل؟    |
| ¢1  | أن تحفظ<br>الطالبه<br>الملف.                     | حفظ الملف : من قائمة ملف نختار الأمر حفظ ∢ستظهر لنا<br>نافذة حفظ باسم نقوم بتسمية الملف في خانة اسم الملف<br>ونحدد مكان الحفظ في أي ملف ثم نضغط زر حفظ.                                                                                                    | o طريقة حفظ<br>الملف.      | ا أحفظي<br>الملف؟                      |
| LA. | تغلق الطالبه<br>برنامج<br>الجداول<br>الحسابية.   | ه إغلاق برنامج الجداول الحسابية : من قائمة ملف نختار الأمر<br>إنهاء أو بالضغط على علامة  X الموجودة في شريط<br>العنوان .                                                                                                    | o طريقة إغلاق<br>البرنامج. | □ أغلقي برنامج<br>الجداول<br>الحسابية؟ |

| الكتاب صفحة 155(1-2-3) | الواجب        |
|------------------------|---------------|
| توقيع المشرفه          | توقيع المديره |

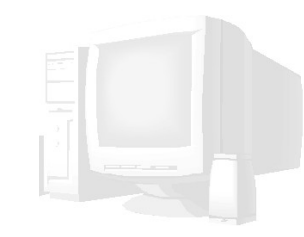

| 5            | 01010                                      | 101010:                                         | 101010                               | 101010101010101010101010101                                                                                                    | 0101010                                                  | E     |  |  |  |  |  |
|--------------|--------------------------------------------|-------------------------------------------------|--------------------------------------|----------------------------------------------------------------------------------------------------|----------------------------------------------------------|-------|--|--|--|--|--|
| PULL OF      | ب الثاني                                   | ع الصف                                          | الأسبو<br>                           | إنشاء الصيغ ونسخها + أثر إجراء تعديلات في                                                                                                    | الموضوع :                                                | TOTOT |  |  |  |  |  |
| <b>FULUE</b> |                                            |                                                 |                                      |                                                                                                    |                                                          |       |  |  |  |  |  |
|              | التمهيد / المقدمة التمهيد / المقدمة        |                                                 |                                      |                                                                                                    |                                                          |       |  |  |  |  |  |
| 2            | تقويم<br>الأهداف                           | الأساليب /<br>الإجراءات                         | الوسائل                              | المحتوى                                                                                                    | الأهداف<br>السلوكية                                      | 5     |  |  |  |  |  |
| N P N        | ا أنشئي<br>الصيغ<br>بالطريقة<br>التقليدية؟ | م طريقة إنشاء<br>الصيغ<br>بالطريقة<br>التقليدية | القلم<br>والسبورة<br>والكتاب<br>جهاز | إنشاء صيغة بالطريقة التقليدية وذلك بتنشيط الخلية المراد وضع الصيغة<br>بها ♦ثم كتابة علامة = داخل الخلية والبدء بكتابة العملية الحسابية<br>كالآتي : = ♦ Enter+C2+D2ثم نضغط على مفتاح Enter ونلاحظ<br>التغيير.                                                                                                    | أن تنشئ<br>الطالبه الصيغ<br>بالطريقة<br>التقليدية.       | £1    |  |  |  |  |  |
| P C C C      | ا أجمعي<br>بالطريقة<br>التلقائية؟          | م طريقة<br>الجمع<br>بالطريقة<br>التلقائية.      | الکمبیوتر<br>و برنامج<br>اکسل        | للجمع بالطريقة التلقائية ∶نقوم بتنشيط الخلية المراد وضع الناتج بها<br>♦ ثم نختار من شريط أدوات قياسي علامة الجمع التلقائي ♦ بعد ذلك<br>سيظهر بروز مظلل حول الأرقام الموجودة في نفس الصف ♦ وتكون<br>الصيغة داخل الخلية كالآتي : = ♦ (SUM(B2:E2نضغط على مفتاح<br>Enter ونلاحظ التغيير.                                                              | أن تجمع الطالبه<br>بالطريقة<br>التلقائية.                | ¢1    |  |  |  |  |  |
| <b>FUEUE</b> | ا أنسخي<br>الصيغة من<br>خلية إلى<br>أخرى؟  | o طريقة<br>النسخ من<br>خلية إلى<br>أخرى.        |                                      | لنسخ صيغة من خلية إلى أخرى : نحدد الخلية الموجود بها الصيغة<br>♦ نضغط بزر الفأرة الأيمن وتظهر لنا قائمة بها مجموعة من الأوامر<br>♦ نختار منها الأمر نسخ ♦ ثم نذهب إلى الخلية الثانية ونضغط بزر<br>الفأرة الأيمن وتظهر لنا مجموعة من الأوامر ♦ نختار منها الأمر لصق<br>( نكون بذلك نقلنا الصيغة من خلية إلى أخرى ) النتائج تعدل بصورة<br>تلقائية . | أن تنسخ<br>الطالبه صيغة<br>من خلية وتنقلها<br>إلى أخرى.  |       |  |  |  |  |  |
| FV FV        | ا أنسخي<br>الصيغة من<br>خلية إلى<br>مجموعة | م طريقة<br>النسخ من<br>خلية إلى<br>مجموعة       |                                      | لنسخ صيغة من خلية إلى مجموعة من الخلايا :نحدد الخلية الموجود بها<br>الصيغة ♦ثم نذهب إلى الركن الأيسر السفلي لنفس الخلية المحدد<br>♦ سيتحول المؤشر إلى علامة + ♦ نضغط على زر الفأرة ونسحب<br>للأسفل عبر مجموعة من الخلايا ثم نفلت زر الفأرة ( ستظهر النتائج                                                                                        | أن تنسخ<br>الطالبه صيغة<br>من خلية وتنقلها<br>إلى مجموعة |       |  |  |  |  |  |

| 2             | خلايا؟                                    | خلايا.                                              |                                                         |                                                     | معدلة بصورة تلقائية).                                                                                                    | من الخلايا.                                                       | 1   |  |  |  |
|---------------|-------------------------------------------|-----------------------------------------------------|---------------------------------------------------------|-----------------------------------------------------|----------------------------------------------------------------------------------------------------|-------------------------------------------------------------------|-----|--|--|--|
| ULU LU        |                                           |                                                     |                                                         |                                                     |                                                                                                    |                                                                   |     |  |  |  |
|               | قويم الأهداف                              | سالیب / تا<br>جراءات                                | ئل الأ<br>الإ                                           | الوسا                                               | المحتوى                                                                                                    | الأهداف<br>السلوكية                                               |     |  |  |  |
| OLULUL        | ما هو أثر<br>التعديلات على<br>ورقة العمل؟ | ية إجراء<br>ديل على ا<br>ت العمل<br>حظة أثر<br>ديل. | رة o كيفي<br>برة التع<br>ببيوتر ورق<br>كسل وملا<br>التع | القلم<br>والسبو<br>والكتا<br>جهاز الكم<br>وبرنامج ا | م أثر التعديلات على ورقة العمل : عند تعديل أي خلية في ورقة<br>العمل فأن نتائجها سوف تتعدل بصورة تلقائية وهذه ميزة من<br>مميزات برنامج الجداول الحسابية.                                                                                                    | أن تتعرف<br>الطالبه على<br>أثر<br>التعديلات<br>على ورقة<br>العمل. | £1  |  |  |  |
| TOP           | أحذفي صف ؟                                | بقة حذف<br>                                         | ہ طرب<br>صف                                             |                                                     | ت الحذف صف : نضلل الصف الذي نريد حذفه ♦ من قائمة<br>تحرير نختار الأمر حذف ( نلاحظ أن حتى عند الحذف النتائج<br>تعدل في الخلايا بصورة تلقائية ).                                                                                                    | أن تحذف<br>الطالبه<br>صف.                                         | ¢1  |  |  |  |
| 010           | احذفي<br>عمود ؟                           | بقة حذف 🛛                                           | ہ طرب<br>عمو                                            |                                                     | <ul> <li>لحذف عمود : نضلل العمود الذي نريد حذفه ♦ من قائمة</li> <li>تحرير نختار الأمر حذف ( نلاحظ أن حتى عند الحذف النتائج</li> <li>تعدل في الخلايا بصورة تلقائية ).</li> </ul>                                                                                                    | أن تحذف<br>الطالبه<br>عمود.                                       | ¢   |  |  |  |
| O LU LU LU LU | أضيفي عمود<br>للنسبة<br>المئوية؟          | بقة إضافة<br>ود النسبة<br>وية.                      | o طري<br>عمو<br>المئ                                    |                                                     | <ul> <li>إضافة عمود لنسبة المئوية : نذهب إلى عمود جديد في نهاية</li> <li>الجدول ونضع عنوانه ( النسبة المئوية) ♦ ننشط الخلية</li> <li>الموجودة تحت العنوان ♦ نحول الكتابة إلى إنجليزي ونكتب</li> <li>الصيغة التالية :</li> <li>F2/246*100=</li> <li>حيث أن ( F2هي عنوان خلية المجموع -246 المجموع الكلي)</li> <li>م نضغط على مفتاح Enter</li> </ul> | أن تضيف<br>الطالبه<br>عمود<br>للنسبة<br>المئوية .                 | ¢1  |  |  |  |
| 5             |                                           |                                                     |                                                         |                                                     |                                                                                                    |                                                                   | 6   |  |  |  |
| 5             |                                           |                                                     | (7-6-5-4)                                               | فحة 155<br>قرير المرز                               | جب الكتاب ص                                                                                                    | الوا                                                              | - 2 |  |  |  |
| 1010T         | توقيع المديره                             |                                                     |                                                         |                                                     |                                                                                                    |                                                                   |     |  |  |  |

| 010101        | 1010101                   | 010101             | 0101010101010101010101                                                                                                    | 1010:         | 10101              |
|---------------|---------------------------|--------------------|----------------------------------------------------------------------------------------------------|---------------|--------------------|
| ب الثاني<br>· | بوع الصف                  | الأسب              | البيانات وتمثيلها بالرسم البياني + إنشاء                                                                                                    | تنسيق         | الموضوع :          |
| بعاء          | الأرب                     | الثلاثاء           | الأحد الاثنين                                                                                                    | سبت           | ۱۱<br>ال           |
| 14ھـ          | / /                       | ol4 / /            | / / 14هـ / / /هـ                                                                                                    | 14هـ          | / /                |
| 7 6 5 4       | 4 3 <u>2 1</u> <u>7 6</u> | 5 4 3 2 1          | 7       6       5       4       3       2       1       7       6       5       4       3       2       1       7                                                      | 6 5 4         | 3 2 1              |
|               |                           |                    |                                                                                                    |               |                    |
|               |                           |                    |                                                                                                    |               |                    |
|               |                           |                    |                                                                                                    |               |                    |
|               |                           | ن السابق           | مراجعه الدرشر                                                                                                    | عدمه          | التمهيد / الم      |
|               |                           |                    |                                                                                                    |               |                    |
| تقويم         | الأساليب /                | الوسائل            | المحتوى                                                                                                    |               | الأهداف            |
| الاهداف       | الإجراءات                 |                    | ~                                                                                                    | •             | السلوكية           |
|               |                           | القلم              | الجدول تلقائيا نتبع الخطوات الاتية :                                                                                                    | ⊃ لتنسيق<br>₁ | ان تنسق            |
|               |                           | والسبورة           | نضلل الجدول كاملا                                                                                                    | .1            | الطالبه            |
| 🛛 نسقي        |                           | والكتاب<br>حاد الك | ندهب إلى قائمة تنسيق ونختار منها الامر تنسيق تلقائي.<br>سيار الالقاء بيريا البيرية المناقبة المرابية المرابية المرابية المرابية المرابية المرابية المرابية المرابية ال | .∠<br>د       | الجدول             |
| الجدول        | ماريقة تنسبة              | جهار الحمبيونر     | ستطهر لنا فائمة من التنسيفات تختار منها أي تنسيق تريد                                                                                                    | .5            | باستخدام<br>السبية |
| باستخدام      | الحدما تلقينياً           | اکسا.              | تصبيفه على الجدول<br>ثم نضغط علم ذر خبارات حيث سيظمر إنا محممكة من                                                                                                    | 4             | التلقيان           |
| التنسيق       | الجدول تلقانيا.           | ١                  | الم تصعيد على زر حيارات حيث سيطهر لنا مجموعة من<br>الخبارات حيث نقوم بالغاء علامة ≢رمن خانة الخط مخانة                                                                 | . –           | التلقائي.          |
| التلقائي؟     |                           |                    | العرض والارتفاع جتى نحافظ على التنسيقات التى قمنا بما                                                                                                    |               |                    |
|               |                           |                    | سابقاً                                                                                                    |               |                    |
|               |                           |                    | ثم نضغط على زر موافق ونلاحظ التغيير.                                                                                                    | .5            |                    |
| ا أنشئي       | ، طريقة إنشا <b>ء</b>     | 0                  | رسم بياني نتبع الْخُطُوات الْآتية:                                                                                                    | م لإنشاء      | أن تنشئ            |
| تخطيط         | الرِّسم البياني.          |                    | نَحدد مدى الخَلايا التيِّ نريد إظهارها في الرسم البياني .                                                                                                    | .1            | الطالبه            |
| ( رسم         |                           |                    | من شريط أدوات القيَّاسي نضغُطُ على زر معالَج                                                                                                    | .2            | تخطيط(رسم          |
| بياني)؟       |                           |                    | التخطيطات.                                                                                                    | _             | بياني).            |
|               |                           |                    | سيظهر لنا مربع حوار مكون من عدة صفحات .                                                                                                    | .3            |                    |
|               |                           |                    | في الصفحة الأولى نحدد نوع التخطيط ثم نضغط التالي.                                                                                                    | .4            |                    |
|               |                           |                    | في الصفحة الثانية نحدد نطاق البيانات وشكل المتسلسلة                                                                                                    | .5            |                    |
|               |                           |                    | ثم نضغط موافق.<br>بالانتشالات من منا بالتنا المنا بال                                                                                                    | 6             |                    |
|               |                           |                    | في الصفحة الأخيرة نحدد عنوان التحطيط وعنوان النحور                                                                                                    | .0            |                    |
|               |                           |                    |                                                                                                    |               |                    |

|                                                          |                                                         |                                                                | التخطيط )                                                                                                    |                                                                                    |  |  |  |  |
|----------------------------------------------------------|---------------------------------------------------------|----------------------------------------------------------------|----------------------------------------------------------------------------------------------------|------------------------------------------------------------------------------------|--|--|--|--|
|                                                          |                                                         |                                                                |                                                                                                    |                                                                                    |  |  |  |  |
| تقويم<br>الأهداف                                         | الأساليب /<br>الإجراءات                                 | الوسائل                                                        | المحتوى                                                                                                    | الأهداف<br>السلوكية                                                                |  |  |  |  |
| أنشئي رأس<br>وتذييل<br>للصفحة؟                           | طريقة إنشاء<br>رأس وتذييل<br>للصفحة.                    | القلم<br>والسبورة<br>والكتاب<br>جهاز الكمبيوتر<br>وبرنامج اكسل | <ul> <li>لإنشاء رأس وتذييل للصفحة نتبع الآتي:</li> <li>1. نذهب إلى قائمة عرض ونختار منها ( رأس /تذييل الصفحة).</li> <li>2. سيظهر لنا مربع حوار مكون من صفحات نضغط على حماي حوار مكون من صفحات نضغط على من من من من من من من من من من من من من</li></ul> | ا≉ أن تنشئ<br>الطالبه رأس<br>وتذييل<br>للصفحة.                                     |  |  |  |  |
| أظهري<br>خطوط<br>الشبكة<br>ورؤوس<br>الصفوف<br>والأعمدة ؟ | طريقة إظهار<br>خطوط الشبكة<br>ورؤوس الصفوف<br>والأعمدة. | 0                                                              | ل لإظهار خطوط الشبكة ورؤوس الصفوف والاعمدة نتبع الاتي:<br>1. من قائمة ملف نختار الأمر إعداد الصفحة .<br>2. ثم نضغط على علامة التبويب ( ورقة ).<br>3. في خانة الطباعة نضع علامة ؤعلى خيار خطوط<br>1. فم نضغط على زر موافق.<br>4. ثم نضغط على زر موافق.   | ا⊅ ان تظهر<br>الطالبه خطوط<br>الشبكة<br>ورؤوس<br>الصفوف<br>والأعمدة في<br>الطباعة. |  |  |  |  |
| أطبعي ورقة<br>العمل ؟                                    | طريقة طباعة<br>الصفحة.                                  | 0                                                              | و لطباعة الصفحة نتبع الآتي:<br>1. نذهب إلى قائمة ملف ونختار الأمر طباعة<br>2. سيظهر لنا مربع حوار الطباعة نحدد فيه اسم<br>الطابعة وخيارات الطباعة ثم نضغط على زر<br>موافق.                                                                              | ه أن تطبع ⇔<br>الطالبه ورقة<br>العمل.                                              |  |  |  |  |
| الواجب الكتاب صفحة 125(9-11-12)                          |                                                         |                                                                |                                                                                                    |                                                                                    |  |  |  |  |

توقيع المديره

توقيع المشرفه

| ب الثاني<br>'          | وع الصف                                        | الأسب                                                           | موضوع : حساب المتوسط الحسابي لمجموعة من القيم +                                                                                                    |                                                                             |  |  |
|------------------------|------------------------------------------------|-----------------------------------------------------------------|----------------------------------------------------------------------------------------------------|-----------------------------------------------------------------------------|--|--|
| عاء<br>14ھـ<br>7 6 5 م | الأر،<br>/ /<br>4 3 2 1 7 6                    | الثلاثاء<br>14 / /<br>5 <u>5 4 3 2 1</u><br>1                   | السبت       الأحد       الاثنين         14       1       14       1         14       1       14       1       1         14       1       14       1       1       1         15       14       1       1       1       1       1         15       14       1       1       1       1       1       1         14       1       1       1       1       1       1       1       1       1         15       1       1       1       1       1       1       1       1       1       1       1       1       1       1       1       1       1       1       1       1       1       1       1       1       1       1       1       1       1       1       1       1       1       1       1       1       1       1       1       1       1       1       1       1       1       1       1       1       1       1       1       1       1       1       1       1       1       1       1       1       1       1       1       1       1       1 |                                                                             |  |  |
|                        |                                                | ى السابق                                                        | فدمة مراجعة الدرس                                                                                                    | التمهيد / الم                                                               |  |  |
| تقويم<br>الأهداف       | الأساليب /<br>الإجراءات                        | الوسائل                                                         | المحتوى                                                                                                    | الأهداف<br>السلوكية                                                         |  |  |
| ] أذكري بعض<br>السال   | ما فائدة<br>الدوال<br>الرياضية<br>المعدة مسبقا | القلم<br>والسبورة<br>والكتاب<br>جهاز الكمبيوتر<br>و برنامج اكسل | بعض الدوال الرياضية في برنامج إكسل :<br>6. دالة Average المعدل : وتقوم بحساب المتوسط<br>15. دالة Count التجميع : وتقوم بحساب عدد القيم الموجودة<br>في الخلايا.<br>8. دالة Max أكبر قيمة : وتقوم بإيجاد أكبر قيمة موجودة في                                                                                                    | أن تذكر<br>الطالبه بعض<br>الدوال<br>الرياضية في<br>برنامج إكسل<br>ووظائفها. |  |  |

|   | ا أحسبي معدل<br>الدرجات<br>لجميع<br>المواد؟                          | o طريقة حساب<br>المعدل.                             | č                                                              | لحساب معدل الدرجات لجميع المواد:<br>1. نحدد الخلايا المراد إيجاد المعدل لها.<br>2. من شريط أداوت قياسي نضغط على السهم المجاور لعامة<br>الجمع التلقائي.<br>3. نختار منها الدالة " معدل " وذلك بالضغط عليها بزر الفأرة<br>الأيسر.<br>4. سيظهر برواز حول الأرقام الموجودة في الخلايا المراد إيجاد<br>المعدل لها وسيظهر لك في شريط أداوت fx الصيغة الرياضية<br>5. ثم نضغط على زر Enter .<br>مثال : ( A1: A6 ) Average | الطالبه معدل<br>الدرجات<br>لجميع المواد.                                     |
|---|----------------------------------------------------------------------|-----------------------------------------------------|----------------------------------------------------------------|----------------------------------------------------------------------------------------------------|------------------------------------------------------------------------------|
|   |                                                                      | E                                                   |                                                                |                                                                                                    |                                                                              |
| 5 | تعويم الاهداف                                                        | الاساليب /<br>الإجراءات                             | الوسائل                                                        | المحتوى                                                                                                    | الأهداف<br>السلوكية                                                          |
|   | <b>تفويم الاهداف</b><br>أحسبي أكبر<br>قيمة من<br>مجموعة من<br>القيم؟ | الاساليب /<br>الإجراءات<br>طريقة حساب<br>أكبر قيمة. | القلم<br>والسبورة<br>والكتاب<br>جهاز الكمبيوتر<br>وبرنامج اكسل | المحتوى<br>م لحساب أكبر قيمة نتبع الآتي :<br>1. نحدد الخلايا المراد إيجاد المعدل لها.<br>2. من شريط أداوت قياسي نضغط على السهم المجاور<br>لعامة الجمع التلقائي.<br>3. نختار منها الدالة " أقصى " وذلك بالضغط عليها بزر<br>الفأرة الأيسر.<br>4. سيظهر برواز حول الأرقام الموجودة في الخلايا المراد<br>إيجاد المعدل لها وسيظهر لك في شريط أداوت fx<br>الصيغة الرياضية<br>5. ثم نضغط على زر Enter .                  | <b>الاهداف</b><br>السلوكية<br>الطالبه أكبر<br>قيمة من<br>مجموعة من<br>القيم. |

|              |                                                               | فحة 155(13)<br>المشرفه                                   | , الموجودة في الخلايا المراد<br>لك في شريط أداوت fx .<br>توقيع            | سيظهر برواز حول الأرقاه<br>إيجاد المعدل لها وسيظهر<br>الصيغة الرياضية .<br>Enter كلى زر Enter<br>MIN ( A1: A6 ) | 4. با .4<br>5. ثال<br>مثال<br>المديره | <br>الو<br>توقيع            |
|--------------|---------------------------------------------------------------|----------------------------------------------------------|---------------------------------------------------------------------------|----------------------------------------------------------------------------------------------------|---------------------------------------|-----------------------------|
| اني<br><br>  | الرابع الصف ال<br>الأربعاء<br>14 / /<br>14 / /<br>5 4 3 2 1 7 | الأسبوع<br>الثلاثاء<br>4 / /<br>6 5 4 3 2 1<br>5 4 3 2 1 | عة عامة<br>- / / 14هـ<br>7 6 7 6 7<br>- 7 6 1 2 3 4 5 6 7<br>مراجعة الدرس | <b>الموضوع : مراج</b><br>الأحد<br>14 / / 14<br>5 4 3 2 1 7                                                      | السبت<br>/ 14<br>6 5 4<br>6 5 م       | /<br>3 2 1<br>التمهيد / الم |
| فویم<br>هداف | الأساليب /<br>الإجراءات ا                                     | الوسائل                                                  | وی                                                                        | المحت                                                                                                    |                                       | الأهداف<br>السلوكية         |
| 1010         | 01010101                                                      | 0101010                                                  | 10101010                                                                  | 101                                                                                                    | 0101                                  | 010101                      |

<u>مراجعة عامة للدروس العملية</u>

توقيع المشرفه

توقيع المديره

| ف الثاني<br>·           | يبوع الصف الثاني             |                                | الموضوع : مراجعة عامة                                                                        |                                |
|-------------------------|------------------------------|--------------------------------|----------------------------------------------------------------------------------------------|--------------------------------|
| بعاء<br>14ھـ<br>4 5 6 7 | الأر<br>/ / -<br>4 3 2 1 7 6 | الثلاثاء<br>4 / /<br>5 4 3 2 1 | الأحد . الاثنين<br>/ / 14هـ / 14هـ<br>7 5 4 5 6 7 1 2 3 4 5 6 7<br>1 9 9 9 9 1 1 2 3 4 5 6 7 | السبت<br>/ 14ھ_<br>6 5 4 3 2 1 |
|                         |                              | رس السابق                      | مراجعة الد                                                                                   | التمهيد / المقدمة              |
| تقويم<br>الأهداف        | الأساليب /<br>الإجراءات      | الوسائل                        | المحتوى                                                                                      | الأهداف<br>لسلوكية             |
|                         |                              | <u>س_</u>                      | مراجعة عامة للدروب                                                                           |                                |
|                         |                              |                                |                                                                                              |                                |
|                         |                              |                                |                                                                                              |                                |
|                         |                              |                                |                                                                                              |                                |
|                         |                              | وقيع المشرفه                   | تو                                                                                           | توقيع المديره                  |

| .010101                 | 1010101                                                                                           | 0101010                           | 010101010                                                                                                    | 101010101                                                                                                    | .010103                                                                                                    | 1010101                                                                                                    |
|-------------------------|---------------------------------------------------------------------------------------------------|-----------------------------------|----------------------------------------------------------------------------------------------------|----------------------------------------------------------------------------------------------------|----------------------------------------------------------------------------------------------------|----------------------------------------------------------------------------------------------------|
| ف الثاني                | وع الص                                                                                            | الأسبو                            | لى                                                                                                    | وضوع : اختبار عم                                                                                                    | الم                                                                                                    | 0.T.C                                                                                                    |
| بعاء<br>14ھـ<br>7 6 5 4 | الأر<br>/ /                                                                                       | الثلاثاء<br>/ 14 / 4<br>م 1 2 3 4 | الاثنين<br>/ / 14هـ<br>1 2 3 4 5 6 7                                                                                                    | الأحد<br>/ / 14 ـــــــــــــــــــــــــــــــــ                                                                                 | لسبت<br>14 م<br>7 6 5 4                                                                                                    |                                                                                                    |
|                         |                                                                                                   |                                   |                                                                                                    |                                                                                                    |                                                                                                    |                                                                                                    |
|                         |                                                                                                   |                                   |                                                                                                    |                                                                                                    | قدمة                                                                                                    | التمهيد / الم                                                                                                    |
| تقويم<br>الأهداف        | الأساليب /<br>الإجراءات                                                                           | الوسائل                           |                                                                                                    | المحتوى                                                                                                    |                                                                                                    | و<br>الأهداف<br>السلوكية                                                                                                    |
|                         |                                                                                                   | ية                                | <u>ارات النهائية العما</u>                                                                                                    | الاخت                                                                                                    |                                                                                                    | 101                                                                                                    |
|                         |                                                                                                   |                                   |                                                                                                    |                                                                                                    |                                                                                                    | 010                                                                                                    |
|                         |                                                                                                   |                                   |                                                                                                    |                                                                                                    |                                                                                                    | 101                                                                                                    |
|                         |                                                                                                   | ہ المشرفه                         | توقيع                                                                                                    |                                                                                                    | المديره                                                                                                    | توقيع                                                                                                    |
|                         |                                                                                                   |                                   |                                                                                                    |                                                                                                    |                                                                                                    | TOT                                                                                                    |
| A4 A4 A4                | 010101                                                                                            |                                   | 9 8 9 8 9 8 9 8 9                                                                                                    | 0101010101                                                                                                    | A9 A9 A9                                                                                                    | H                                                                                                    |
|                         | ف الثاني<br>باء<br>باع<br>باع<br>ماع<br>ماع<br>ماع<br>ماع<br>ماع<br>ماع<br>ماع<br>ماع<br>ماع<br>م | ع الصف الثاني<br>                 | الأسبوع     الصف الثاني       الثلاثاء     المربعاء       الثلاثاء     المربعاء       المسائل     الأساليب /         الوسائل     الأساليب /         المشرفه | لي الأسبوع الصالي التنين الثلاثاء المن الثاني الثلاثاء المن الثاني الثلاثاء المن الأربعاء المن المن المن المن المن المن المن المن | الأسبوع : اختبار عملي الأسبوع المف الثاني الأسبوع المف الثاني الأسبوع : اختبار عملي الثنين اللاتاء المعام الثاني المعام المعام الم<br>معام معام المعام المعام المعام المعام المعام المعام المعام المعام المعام المعام المعام المعام المعام المعام المعام المعام المعام المعام المعام المعام المعام المعام المعام المعام المعام المعام المعام المعام المعام المعام المعام المعام | الموضوع : اختبار عملي الأسبوع الثاني الموف الثاني الموف الثاني الموف : اختبار عملي التين الثلاثان الثلاثان الموفي الثلاثين الموفي الثلاثين الموفي الثلاثين الموفي الثلاثين الموفي الثلاثين الموفي الثلاثين المحفود المعامية المحلوم الموسائل الإساليب الموفي المعامية العملية العملية |